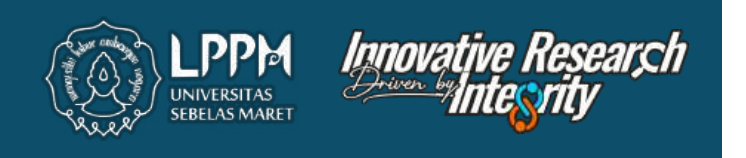

# PETUNJUK TEKNIS UNGGAH PROPOSAL BARU P2M DANA NON APBN UNS MELALUI SISTEM IRIS1103 2025

Lembaga Penelitian dan Pengabdian Kepada Masyarakat UNIVERSITAS SEBELAS MARET

## Login IRIS1103 Menggunakan SSO

### Silahkan akses laman iris melalui www.iris1103.uns.ac.id

|                                                                                                    | 🖌 Login User                                                                                                    | Form Login (RIS1163)            |                                                                                                    |                                                                  |                                     |                           |                                  |                                         |                                                    |                 |
|----------------------------------------------------------------------------------------------------|----------------------------------------------------------------------------------------------------|---------------------------------|----------------------------------------------------------------------------------------------------|------------------------------------------------------------------|-------------------------------------|---------------------------|----------------------------------|-----------------------------------------|----------------------------------------------------|-----------------|
|                                                                                                    |                                                                                                    | SSO-UNS<br>Klik etian (krasu    | From Faller & House<br>Support                                                                                                    | ert<br>S-UNS                                                     | klik SSO<br>Login Do                | -UNS Sup<br>osen Pene     | port atau<br>eliti dan Ke        | tua RG dengan                           | \$\$0                                              |                 |
|                                                                                                    | Seluruh Akun User Pene                                                                                                    | liti ataupun Ketu 🤇 Jagin mengg | pinakan 550 UN5 Kik                                                                                                    | disini                                                           |                                     |                           |                                  |                                         |                                                    |                 |
|                                                                                                    | Login Dosen d                                                                                                    | an Ketua RG dengan <b>SSO U</b> | INS                                                                                                    |                                                                  |                                     |                           |                                  |                                         |                                                    |                 |
|                                                                                                    | G Log                                                                                                    | in Dosen dengan Google          | mail Østaff                                                                                                    |                                                                  |                                     |                           |                                  |                                         |                                                    |                 |
|                                                                                                    | Login Operator /                                                                                                    | Reviewer / Administrator        | intentor                                                                                                    |                                                                  |                                     |                           |                                  |                                         |                                                    |                 |
|                                                                                                    | Login Open                                                                                                    | ator / Admin                    |                                                                                                    |                                                                  |                                     |                           |                                  |                                         |                                                    |                 |
|                                                                                                    | Silahkan Masukkan I                                                                                                    | Password                        |                                                                                                    |                                                                  |                                     |                           |                                  | 1                                       |                                                    |                 |
|                                                                                                    | A Password                                                                                                    |                                 |                                                                                                    |                                                                  |                                     |                           |                                  |                                         |                                                    |                 |
|                                                                                                    | Silahkan Pilih User L                                                                                                    | ogin                            |                                                                                                    |                                                                  |                                     |                           |                                  |                                         | UNS                                                |                 |
|                                                                                                    | A Reviewer                                                                                                    |                                 |                                                                                                    | ~                                                                | L. Ma                               | asukkan E                 | -mail SSU                        | UNS                                     | UNIVERSITAS<br>SEBELAS MARET                       |                 |
|                                                                                                    |                                                                                                    |                                 |                                                                                                    |                                                                  | 2. Ma                               | asukkan P                 | assword                          | Masukkan emai                           | I dan password anda                                |                 |
|                                                                                                    | 0 + 7 =                                                                                                    | capitcha                        |                                                                                                    |                                                                  | <b>3.</b> Kl                        | ik Masuk/                 | Login                            | Concern Links                           |                                                    |                 |
|                                                                                                    | Login Direktor Corne                                                                                                    | r klik disini                   |                                                                                                    |                                                                  |                                     |                           | 41.                              | Email ONS                               |                                                    | -               |
|                                                                                                    |                                                                                                    |                                 | Submit Lo                                                                                                    | gin                                                              | $\odot$                             |                           | (G) (C)                          | Kata sandi                              |                                                    | -               |
|                                                                                                    |                                                                                                    |                                 |                                                                                                    |                                                                  |                                     |                           |                                  | Ingat sava                              | Nos                                                | *               |
|                                                                                                    |                                                                                                    |                                 |                                                                                                    |                                                                  |                                     |                           |                                  |                                         |                                                    |                 |
|                                                                                                    |                                                                                                    |                                 |                                                                                                    |                                                                  |                                     |                           |                                  |                                         | - Ter                                              | <b>)</b>        |
|                                                                                                    |                                                                                                    |                                 |                                                                                                    |                                                                  |                                     |                           |                                  | S. Login Mahasisw                       | atau                                               |                 |
|                                                                                                    |                                                                                                    |                                 |                                                                                                    |                                                                  |                                     |                           |                                  | 8 Login Mahasiswa                       | atau<br>a MBKM dengan Goo                          | gle             |
|                                                                                                    |                                                                                                    |                                 |                                                                                                    |                                                                  |                                     |                           |                                  | 8 Login Mahasisw<br>Lupa password?   /  | atau<br>a MBKM dengan Goo<br>Aktivasi akun   Bantu | gie<br>Ian      |
| Dabila                                                                                                    | sudah muncu<br>Catatan Harian                                                                                                    | ul halaman wel                  | b seperti ii<br>Iluaran P2M                                                                                                    | ni berarti pro                                                   | OSES LOGIN A<br>LAPORAN AKHIR       | nkun iris s<br>Lat<br>TKT | udah berha<br>cy personal        | 8 Login Mahasisw                        | atau<br>a MBKM dengan Goo<br>Aktivasi akun   Bantu | gie<br>lan      |
| Dabila                                                                                                    | sudah muncu<br>Kiji<br>catatan harian                                                                                                    | ul halaman wel                  | b seperti in                                                                                                    | ni berarti pro                                                   | oses login a                        | skun iris s               | udah berha                       | 8 Login Mahasisw<br>Lupa password?   /  | atau<br>a MBKM dengan Goo<br>Aktivasi akun   Bantu | gie<br>Jan      |
| Dabila                                                                                                    | sudah munci<br>Catatan Harian                                                                                                    | ul halaman wel                  | b seperti in<br>LUARAN P2M<br>Hartono<br>26128404                                                                                                    | ni berarti pro<br>Laporan kemajuan<br>S.Si., M.Et                | oses login a<br>Laporan akhir<br>ng | nkun iris s<br>Lat<br>TKT | udah berha<br>Lul<br>CV PERSONAL | 8 Login Mahasisw                        | atau<br>a MBKM dengan Goo<br>Aktivasi akun   Bantu | gie<br>lan      |
| Dabila                                                                                                    | SEN                                                                                                    | ul halaman wel                  | b seperti i<br>LUARAN P2M<br>Hartono<br>26128404                                                                                                    | ni berarti pro<br>Laporan kemajuan<br>S.Si., M.Er                | oses login a                        | skun iris s<br>Lat<br>TKT | udah berha                       | 8 Login Mahasisw<br>Lupa password?   /  | atau<br>a MBKM dengan Goo<br>Aktivasi akun   Bantu | gie<br>ian      |
| Dabila<br>ERANDA<br>USER<br>INFO KINER                                                                                                    | SEN                                                                                                    | ul halaman wel                  | o seperti i<br>LUARAN P2M<br>Hartono<br>26128404                                                                                                    | ni berarti pr<br>Elaporan kemajuan<br>S.Si., M.Er                | oses login a<br>Laporan akhir<br>1g | nkun iris s               | udah berha<br>Lul<br>CV PERSONAL | 8 Login Mahasisw                        | atau<br>a MBKM dengan Goo                          | gie<br>lan      |
| Pabila<br>PRANDA<br>USER<br>INFO KINER<br>EDIT ID PEN                                                                                                    | SEN<br>Nalah muncu<br>Catatan Harian                                                                                                    | ul halaman wel                  | D SEPERTI II<br>LUARAN P2M<br>Hartono<br>26128404                                                                                                    | ni berarti pro<br>Laporan kemajuan<br>S.Si., M.Er                | oses login a<br>Laporan akhir<br>ng | skun iris s               | udah berha<br>Lut<br>Cv personal | S Login Mahasisw<br>Lupa password? [/   | atau<br>a MBKM dengan Goo<br>Aktivasi akun   Bantu | gie<br>Jan      |
| Pabila<br>Eranda<br>USER<br>INFO KINER<br>EDIT ID PEN                                                                                                    | SEN<br>KEITTI<br>KENING BANK                                                                                                    | Ul halaman wel                  | D SEPERTI I<br>LUARAN P2M<br>Hartono<br>26128404<br>SSEN DAN AKTI                                                                                                    | ni berarti pro<br>Laporan kemajuan<br>S.Si., M.Er                | oses login a<br>Laporan akhir<br>1g | nkun iris s               | udah berha<br>Lul<br>CV PERSONAL | 8 Login Mahasisw                        | atau<br>a MBKM dengan Goo                          | gie<br>lan      |
| PROFIL DOS<br>INFO KINER<br>UUPDATE REF<br>DATA KINER                                                                                                    | SEN<br>RIJA P2M<br>KENING BANK                                                                                                    | ul halaman wel                  | D SEPERTI II<br>LUARAN P2M<br>Hartono<br>26128404<br>DEtail Profil Doc                                                                                                    | ni berarti pro<br>Laporan kemajuan<br>S.Si., M.Et<br>FITAS DOSEN | oses login a                        | ikun iris s<br>Lat<br>ткт | udah berha<br>Lut<br>Cv personal | S Login Mahasisw<br>Lupa password? [/   | atau<br>a MBKM dengan Goo<br>Aktivasi akun   Bantu | gie<br>Jan      |
| Pabila<br>ERANDA<br>USER<br>INFO KINER<br>EDIT ID PEN<br>UPDATE REM<br>DATA KINER<br>BANTUAN PE                                                                                                    | SEN<br>KEITTI<br>KEENING BANK<br>RJA Q<br>PUBLIKASI                                                                                                    | Ul halaman wel                  | D SEPERTI II<br>LUARAN P2M<br>Hartono<br>26128404<br>SEN DAN AKTI<br>Detail Profil Doc                                                                                                    | ni berarti pro<br>Laporan kemajuan<br>S.Si., M.Er<br>FITAS DOSEN | oses login a                        | nkun iris s               | udah berha<br>CV PERSONAL        | 8 Login Mahasisw                        | atau<br>a MBKM dengan Goo                          | gie<br>lan      |
| Dabila                                                                                                    | SEN<br>SEN<br>SIA P2M<br>NELITI<br>KENING BANK<br>RJA -                                                                                                    | UL halaman wel                  | D SEPERTI II<br>LUARAN P2M<br>Hartono<br>26128404<br>DEtail Profil Dos<br>ARTONO                                                                                                    | ni berarti pro<br>LAPORAN KEMAJUAN<br>S.Si., M.Er<br>FITAS DOSEN | oses login a<br>Laporan akhir<br>ng | nkun iris s               | udah berha<br>Lul<br>Cv personal | S Login Mahasisw                        | atau<br>a MBKM dengan Goo                          | je<br>lan       |
| Pabila                                                                                                    | SEN<br>AJA P2M<br>NELITI<br>KENING BANK<br>PUBLIKASI<br>22M DOSEN                                                                                                    | UI halaman wel                  | D SEPERTI II<br>LUARAN P2M<br>Hartono<br>26128404<br>Detail Profil Dos<br>RTONO                                                                                                    | ni berarti pro<br>Laporan Kemajuan<br>S.Si., M.Er<br>FITAS DOSEN | oses login a<br>Laporan akhir<br>1g | nkun iris s               | udah berha<br>CV PERSONAL        | 8 Login Mahasisw                        | atau<br>a MBKM dengan Goo<br>Aktivasi akun   Bantu |                 |
| Pabila<br>PROFIL DOS<br>PROFIL DOS<br>INFO KINER.<br>EDIT ID PEN<br>UPDATE REP<br>DATA KINER.<br>BANTUAN PI<br>RENCANA PI<br>P2M UNS<br>P2M NON AF                                                                                                    | SEN<br>CATATAN HABIAN<br>SEN<br>SIA P2M<br>NELITI<br>KENING BANK<br>RJA QULIKASI<br>22M DOSEN                                                                                                    | UL halaman wel                  | D SEPERTI II<br>LUARAN P2M<br>Hartono<br>26128404<br>SEN DAN AKTI<br>Detail Profil Doc<br>KRTONO                                                                                                    | ni berarti pro<br>LAPORAN KEMAJUAN<br>S.Si., M.Er<br>FITAS DOSEN | oses login a                        | nkun iris s               | udah berha<br>cv personal        | S Login Mahasisw                        | atau<br>a MBKM dengan Goo<br>Aktivasi akun   Bantu |                 |
| Pabila<br>Profil Dos<br>Info Kiner<br>Odata Kiner<br>Bantuan Pi<br>Rencana Pi<br>P2M NON Ai<br>P2M NON Ai                                                                                                    | SEN<br>CATATAN HARIAN<br>VELITI<br>KEENING BANK<br>RJA P2M<br>VELITI<br>KEENING BANK<br>RJA 22M<br>VELIKASI<br>PUBLIKASI<br>PUBLIKASI                                                                                                    | Ul halaman wel                  | D SEPERTI II<br>LUARAN P2M<br>Hartono<br>26128404<br>DEtail Profil Doc<br>RTONO<br>: 323<br>: Rud<br>: 002<br>: 198<br>r : Kar                                                                                                    | ni berarti pro<br>Laporan Kemajuan<br>S.Si., M.Et<br>FITAS DOSEN | oses login a                        | Ikun iris s               | udah berha<br>Lut<br>Cv Personal | 8 Login Mahasisw<br>Lupa password? [ /  | atau a MBKM dengan Goo Aktivasi akun   Bantu       | gie<br>Jan      |
| Pabila<br>ERANDA<br>USER<br>PROFIL DOS<br>INFO KINER<br>EDIT ID PEN<br>UPDATE REP<br>DATA KINER<br>BANTUAN PI<br>RENCANA P:<br>P2M UNS<br>P2M UNS<br>P2M SKEMA<br>P2M SKEMA                                                                                                    | I SUDA H MUNCI<br>CATATAN HARIAN<br>CATATAN HARIAN<br>CATATAN HARIAN<br>SEN<br>SEN<br>SEN<br>SEN<br>SEN<br>SEN<br>SEN<br>SEN<br>SEN<br>SE                                                                                                    | Ul halaman wel                  | D SEPERTI II<br>LUARAN P2M<br>Hartono<br>26128404<br>SEN DAN AKTI<br>Detail Profil Doc<br>NETONO                                                                                                    | ni berarti pro<br>Laporan Kemajuan<br>S.Si., M.Er<br>FITAS DOSEN | oses login a                        | nkun iris s               | udah berha<br>CV PERSONAL        | S Login Mahasisw                        | a MBKM dengan Goo                                  |                 |
| Dabila                                                                                                    | SEN<br>CATATAN HARIAN<br>BJA P2M<br>NELITI<br>KENING BANK<br>RJA -                                                                                                    | UL halaman wel                  | b seperti il<br>LUARAN P2M<br>Hartono<br>26128404<br>SEN DAN AKTI<br>Defail Profil Dos<br>XRTONO                                                                                                    | ni berarti pro<br>LAPORAN KEMAJUAN<br>S.Si., M.Et<br>FITAS DOSEN | oses login a                        | ikun iris s               | udah berha<br>Lul<br>Cv PERSONAL | S Login Mahasisw                        | atau a MBKM dengan Goo Aktivasi akun   Bantu       |                 |
| Pabila<br>Profil Dos<br>Profil Dos<br>Profil Dos<br>INFO KINER<br>EDIT ID PEN<br>UPDATE REF<br>BANTUAN PI<br>RENCANA P.<br>P2M UNS<br>P2M UNS<br>P2M SKEMA<br>P2M SKEMA<br>P2M SKEMA                                                                                                    | SEN<br>CATATAN HARIAN<br>KENING BANK<br>KENING BANK<br>RJA P2M<br>VUBLIKASI<br>22M DOSEN<br>CATATAN HARIAN<br>RJA CATATAN HARIAN<br>KENING BANK<br>RJA CATATAN HARIAN<br>RJA CATATAN HARIAN<br>RJA CATATA | Ul halaman wel                  | b seperti in<br>Luaran P2M<br>Hartono<br>26128404<br>Detail Profil Dos<br>RETONO<br>: 195<br>r : 2323<br>: Rud<br>: 2022<br>r : 2404<br>: 195<br>r : 2404<br>: 195<br>r : 2404<br>: 2022<br>r : 2404<br>: 2022<br>r : 2404<br>: 2404<br>: 240 | ni berarti pro<br>Laporan Kemajuan<br>S.Si., M.Er<br>FITAS DOSEN | oses login a                        | nkun iris s               | udah berha                       | S Login Mahasiswi<br>Lupa password? [ / | atau<br>a MBKM dengan Goo<br>Aktivasi akun   Bantu | y<br>gre<br>lan |
| Pabila<br>Profil Dos<br>Profil Dos | SEN<br>CATATAN HARIAN<br>SEN<br>NALITI<br>KENING BANK<br>AJAA<br>PUBLIKASI<br>22M DOSEN<br>22M DOSEN<br>A MANDIRI<br>A MANDIRI                                                                                                    | UL halaman wel                  | D SEPERTI II<br>LUARAN P2M<br>Hartono<br>26128404<br>SEN DAN AKTI<br>Detail Profil Doc<br>VRTONO<br>RTONO                                                                                                    | ni berarti pro<br>Laporan Kemajuan<br>S.Si., M.Er<br>FITAS DOSEN | oses login a                        | nkun iris s               | udah berha<br>cv personal        | S Login Mahasisw                        | atau<br>a MBKM dengan Goo<br>Aktivasi akun   Bantu | gre<br>lan      |

## INPUT JUDUL PROPOSAL P2M YANG AKAN DIAJUKAN

1. Mulai tahun **2025** input judul proposal P2M tidak lagi melalui Ketua Grup Riset, melainkan bisa melalui **akun iris dosen yang akan mengajukan P2M** melalui menu berikut:

| IFISHOS PREMIERE SUTTE |                              |                                           |                                             |                                     |                     |                       |                    |                    |          | Tidel  | i ada pesa | -       | Budi Harton |
|------------------------|------------------------------|-------------------------------------------|---------------------------------------------|-------------------------------------|---------------------|-----------------------|--------------------|--------------------|----------|--------|------------|---------|-------------|
| EERANDA CATATAN HARIAN | TENGGUNANI AKEGARA           | LUIIL<br>N LUARAH P2N                     | LAPORAN KEMAJUKAN                           | LAPORAN AKHER                       | latil<br>TKT        | LEEL<br>CV PERSONAL   |                    |                    |          |        | никиа<br>9 |         | 202         |
| USER -                 | * Daftar re<br>Sishkan menam | encana P2                                 | M Dosen                                     |                                     |                     |                       |                    |                    |          |        |            |         |             |
|                        | DAFTAR RENC                  | ANA P2M DOSEN                             | >>> 2. K                                    | (lik " Ta                           | mbah                | Rencana               | a P2M              |                    |          |        |            |         |             |
| P2M SKEMA MANDIR       | Show ig -                    | - entries                                 |                                             |                                     |                     |                       |                    |                    |          | Search |            |         |             |
| 1. Klik "RENC          | ANA P2M                      | Rencana                                   |                                             |                                     |                     |                       |                    |                    |          |        | \$         | Tahun Ş | Tool        |
| DOSEN"                 | 1 Judul<br>Sekina            | - Oplimasi Pengguna<br>8 : PENELITIAN FUN | an Sansar Water Flow F<br>DAMENTAL (PF-UNS) | 4F-5201 guna meng                   | ollur Aliran Air Mi | indukung Miligasi Ban | ŭ                  |                    |          |        | 3          | 2024    | Approve     |
| KETERLIBATAN ANGGOTA   | 2 Judal<br>Seioni            | IOTANIC - PENERIA<br>8 : PENELITIAN HIE/  | IPAN SYSTEMS CONTI<br>NH GRUP RISET (PENE   | ROL UNTUK MENDI<br>ELITIAN HGR-UNS) | UKUNO SMART<br>B    | FARMINO BERBASIS      | IOT DAN LORA DALAN | APLIKASI SMART ADI | NOULTURE |        | 1          | 2024    | Approve     |
| MAPPING P2M - SDG      | 3 Juda<br>Salam              | : ioTanic<br>8 : Peswilten Produk         | Vokasi                                      |                                     |                     |                       |                    |                    |          |        | 4          | 2024    | Approve     |
| STATUS USULAM PROPOSAL |                              |                                           |                                             |                                     |                     |                       |                    |                    |          |        |            |         |             |
| P3 SISTEM INFORMASI    | No infom                     | asi Rencana                               |                                             |                                     |                     |                       |                    |                    |          |        |            | Tahun   | Toel        |
| LAYANAN SURAT TUGAS    | Showing 1 to 3               | of 3 entries                              |                                             |                                     |                     |                       |                    |                    |          | First  | Previou    | 15      | Next Last   |
|                        |                              |                                           |                                             |                                     |                     |                       |                    |                    |          |        |            |         |             |
| U LAYANAN ADURN        |                              |                                           |                                             |                                     |                     |                       |                    |                    |          |        |            |         |             |

2. Setelah Klik menu **Tambah Rencana P2M** akan muncul halaman **Manajemen Rencana Pengajuan P2M Dosen**, kemudian lengkapi isian yang disediakan:

| IFISTIAN P               | REMIERE SUITE        | and give limited and a | ionetys (ersset   1            |                                                                    |                                                                                     |                                                                          |                                                                           |                                                                 | l.                                                                              |                                                                                   | Tidak ad                                                                             | la pesan     | 🛃 fild Herme : |
|--------------------------|----------------------|------------------------|--------------------------------|--------------------------------------------------------------------|-------------------------------------------------------------------------------------|--------------------------------------------------------------------------|---------------------------------------------------------------------------|-----------------------------------------------------------------|---------------------------------------------------------------------------------|-----------------------------------------------------------------------------------|--------------------------------------------------------------------------------------|--------------|----------------|
| UE FANDA                 | Katatan Harian       | PENERJINAAN ANGGARAN   | LUMPAH POM                     |                                                                    | LAPORAH ANHE                                                                        | ian II.<br>Tat                                                           | Latell.<br>Cypersonal                                                     | REPORTS                                                         |                                                                                 |                                                                                   |                                                                                      | NE USBR<br>3 | 2024           |
| 🖉 USER<br>📃 DATA KINERJA | 6                    | Manajem                | en Rencai<br>Iwan data rencana | na Pengajua<br>Pow                                                 | an P2M Do                                                                           | osen                                                                     |                                                                           |                                                                 |                                                                                 |                                                                                   |                                                                                      |              |                |
| BANTUAN PUB              | LIKASI<br>Norten     | ADD DATA RENC          | ANA RISET P2M                  | DOSEN                                                              |                                                                                     |                                                                          |                                                                           |                                                                 |                                                                                 |                                                                                   |                                                                                      |              |                |
| P2M UNS                  | N                    | - Judal P2M            |                                | Perhilungan St                                                     | mulasi Pilkada Berba                                                                | esis Artificial Inte                                                     | legende                                                                   |                                                                 |                                                                                 |                                                                                   |                                                                                      |              |                |
| P2M SKEMA M              | UNDRU                | - Lama Pelaksat        | uan Riset                      | 1 Tahun                                                            |                                                                                     |                                                                          |                                                                           | ¥                                                               |                                                                                 | <b>`</b> .                                                                        |                                                                                      |              |                |
| P 2M SKENA KE            | ERJASAMA             | Group Riset            |                                | Applied Inform                                                     | itics - (V30115332)                                                                 |                                                                          |                                                                           | *                                                               |                                                                                 |                                                                                   | <b>)</b>                                                                             | 1   0        | ngkani Isiz    |
| KETERLIBATAN             | I ANGGDTA            | Skim P2M               |                                | PENELITIAN                                                         | UNDAMENTAL (PF                                                                      | -UNS) - (Penelit                                                         | ian) - (2024)                                                             |                                                                 | ••]                                                                             |                                                                                   | $\rightarrow$                                                                        | Data         |                |
| MAPPING P2M              | I-SOG<br>An Proposal | Estimasi Angg          | aran Tahun Berjal              | an (9000000                                                        |                                                                                     |                                                                          |                                                                           |                                                                 |                                                                                 |                                                                                   |                                                                                      | ]            |                |
| P3 SISTEM INF            | ORMASI<br>AT TUGAS   | Tahun Perenca          | nam                            | 2024                                                               |                                                                                     |                                                                          |                                                                           | ¥                                                               |                                                                                 |                                                                                   |                                                                                      |              |                |
| LAYANNA ADD              |                      | wbstrak Harica         | nd roset                       | Kecondecen bu<br>contoh Al yang<br>metablian den<br>sejumian beser | atan (Al) memungki<br>Anda dengar dewas<br>perrecisional dahag<br>data dan mengenal | kan mesin untu<br>a Ini - mulai dar<br>algittish Derig<br>pola dalam dat | n berear dari pengala<br>I Kompular yang berm<br>an mengganakan Sily<br>B | nan, manyesuakan<br>an catur hingga mek<br>dogi mi, kempulari d | nput-hput baru dan mat<br>si yang mengendarai ser<br>lapat glatifi untuk menyai | assanakan tugar separti m<br>Mil – sangat mengandaka<br>esahan tugas-tigas jarter | eniste Sebegian besar<br>n peribelajaran<br>1 dengan menperses<br>1 dengan menperses | <i>t</i> e   |                |
| DATALINS                 | 0                    | saturnii Burn          |                                | <b>2.</b> K                                                        | lik "Subr                                                                           | nit Bu                                                                   | tton                                                                      |                                                                 |                                                                                 |                                                                                   |                                                                                      |              |                |

3. Setelah klik Submit Button maka Judul yang diinput akan muncul di DAFTAR RENCANA P2M DOSEL dengan keterangan Menunggu Approve Ketua RG

| EFAMOA        | <b>U</b><br>Catatan hurban | PENGGUN AN ANGE                | Land.<br>Arah Lukran P2M                               | LAPORAN KEMAJAWA                                   | LAPORAN AND R   | iad.<br>no | ULE.<br>Cypersonal | land.<br>Reports |          |              |          | nueusa<br>13 2                | 2024 |
|---------------|----------------------------|--------------------------------|--------------------------------------------------------|----------------------------------------------------|-----------------|------------|--------------------|------------------|----------|--------------|----------|-------------------------------|------|
| 🖉 USER        |                            | Daftar                         | rencana P2                                             | M Dosen                                            |                 |            |                    |                  |          |              |          |                               |      |
| DATA KINERJ   | JA,                        | <ul> <li>Stahkan me</li> </ul> | nambaihkan data rencan                                 | 0 P2M.                                             |                 |            |                    |                  |          |              |          |                               |      |
| BANTUAN PU    | IBLIKASI                   |                                |                                                        |                                                    |                 |            |                    |                  |          |              |          |                               |      |
|               | IN NUSER                   | DAFTAR R                       | ENCANA P2M DOSEN                                       | ř.                                                 |                 |            |                    |                  |          |              |          |                               |      |
| P2M UNS       |                            | Turning a                      | Concession of Parks                                    |                                                    |                 |            |                    |                  |          |              |          |                               |      |
| P 2N NON AP   | 'SN                        |                                | Man Inconstants                                        |                                                    |                 |            |                    |                  |          |              |          |                               |      |
| P2N SKEMA     | MANDERG                    | Show 10                        | * antries                                              |                                                    |                 |            |                    |                  |          |              | Search.  |                               |      |
| 🖉 P 2M APEN   |                            | - No.e Int                     | iomasi Rancana                                         |                                                    |                 |            |                    |                  |          | 3            | ; Tehun‡ | Tool                          | \$   |
| P2N SKEMA     | KEILIASAMA                 | 1 20                           | dul : Perhitungan Simula<br>kma : PENELITIAN FUN       | si Pilkada Berbasis Artifici<br>IDAMENTAL (PF-UNS) | tal Intelegence | »»» (      | Judul yang di      | input            | Status A | oproval >>>> | 2024     | O O<br>Menunggis Approve Keta | a RG |
| E KKN         |                            | .*                             | IN LAWY COMMENSION                                     |                                                    | 112/08/01/20    |            |                    |                  |          |              | -        |                               |      |
| C KETERLIBATA | AN ANEGOTA                 | 2 34                           | dul : Pertiturigan Simula<br>Ikma : Penelitian Fundari | ai Pékada Barbasis Artifici<br>nerital Regular     | tal Intelagence |            |                    |                  |          |              | 2028     | Approve                       |      |
| C MAPPING P2  | IN - MATA KULIAH           |                                |                                                        |                                                    |                 |            |                    |                  |          |              |          |                               |      |

4. Untuk melakukan **Approval**, silakan menghubungi **Ketua Riset Grup** Pengusul. **Ketua Riset Grup** melakukan Approval judul yang diajukan anggota melalui **Akun Ketua Grup Riset** dengan langkah sebagai berikut:

| IF-I≤1103                       |                         |             | terre i anti interne i fartar i                                                                                 | 97                                                                           |                                                                      |                                                        |                                                                                                    |    | 1        | Netak ac   | da pesar | Abma Azec 🗉     |
|---------------------------------|-------------------------|-------------|----------------------------------------------------------------------------------------------------|------------------------------------------------------------------------------|----------------------------------------------------------------------|--------------------------------------------------------|----------------------------------------------------------------------------------------------------|----|----------|------------|----------|-----------------|
| U<br>BEHANDA                    | Kaj<br>Catatan Harian   | PENGEUNAN A | Late<br>Nogatian Pam                                                                                            | LAPORIAN KEMAJUNN                                                            | LAPORAN ARTIR                                                        | ianii.<br>PAT                                          | inall.<br>CV MRSIMAL                                                                                                    |    |          | очле<br>13 | e Lessal | 2024            |
| USER<br>GROUP LISE<br>KDOKDINAT |                         | Daft        | ar rencana P2<br>1. Klik "GRUP R                                                                                | M Dosen<br>ISET"                                                             |                                                                      |                                                        |                                                                                                    |    |          |            |          |                 |
| ACCOUNT B                       | IEPHESDIGADAE<br>US     | DAFTA       | R RENCANA PZM DOSEN                                                                                             |                                                                              |                                                                      | Judu                                                   | Lyang diinput anggota RG                                                                                                    |    |          |            |          |                 |
| DATA KINER.                     |                         | Show        | ta - entries                                                                                                    |                                                                              |                                                                      |                                                        | *                                                                                                    |    | Search   |            |          | 3. Klik "Approv |
| BANTUAN P                       | UEL                     | Nos         | Infomasi Rencana                                                                                                |                                                                              |                                                                      |                                                        | ≈                                                                                                    | \$ | Ketua    | \$         | Tahur    |                 |
| 2. Klik<br>RENC                 | ("APPROVE<br>ANA RISET" |             | Judul : Pernitungan Simuta<br>Setme : PENEL TUAN FUN<br>Anggaran : 90000000                                     | : Pikara Berbasis Arlifo<br>DAMENTAL (PF-UNS)                                | al Intelegence                                                       |                                                        |                                                                                                    |    | Ruti Har | lano       |          | <b>*</b>        |
| P2N SKEMA                       | MANORU                  | 9<br>       | Abetrax : Kecardacan buat<br>contoh Al yang Anda denga<br>permosesan buthase atamia<br>menengik pala dalam data | an (Al) mamungkinkan m<br>r deelasa im – mutar dari<br>h. Dengan menggunakar | esin untuk belajar da<br>kompuser yang berm<br>I teknologi mi, kompu | n pengalaman,<br>ain catar hingga<br>der clapat driath | menyesuakan mpuk-rejut haru dan melaktarakan tugas separti mahusia. Sebagan becar<br>mode yang mengandarai semdai – sangat mengandarkan pembelajaran mendatam idar<br>untur menyelenakan tugar-tugar tortanta dengan memproses sejumteh becar data dan |    | 6 St. M. | Eng        | 2524     | TRenzalia RG    |
| P2M SKEMA                       | KERLIKSAMA              |             | mengaran pote basars cace                                                                                       |                                                                              |                                                                      |                                                        |                                                                                                    | -  |          | -          |          |                 |

5. Setelah klik menu **Approve Rencana RG**, maka akan muncul notifikasi **Yakin Approve Rencana Group Riset**, Kemudian klik **OK**.

| 10 | Stras                                  | HEMIERE SUT          |          |             |                                            |                                                 | irist103.uns.ac.id says                                                                                                    |    |          | Tidaka | ida pesan   | No. 10 | d A212 = |
|----|----------------------------------------|----------------------|----------|-------------|--------------------------------------------|-------------------------------------------------|----------------------------------------------------------------------------------------------------|----|----------|--------|-------------|--------|----------|
|    | ERANDA                                 | K)<br>Catatan Harian | ысанын   | ANGGARAN    | Lail<br>Lunian P2M                         | LAPOPANI REMA JAK                               |                                                                                                    |    |          | 13     | e usen<br>} | 2(     | 024      |
| 1  | USER<br>GRUUP ROSET                    | 1                    | Daf      | itar ren    | cana P2                                    | M Dosen                                         | Notifikasi Klik "OK"                                                                                                    |    |          |        |             |        |          |
|    | ACCOUNT NO<br>ACCOUNT NO<br>APPROVE NO | NCANA ANET           | DAFT     | AR RENCAN   | A P2M DOSEN                                |                                                 |                                                                                                    |    |          |        |             |        |          |
| Д  | DATA KINER V                           | A                    | <br>Show | 10 =        | entries                                    |                                                 |                                                                                                    | 3  | Search   |        |             |        |          |
|    | EANTUAN PUI                            | BLIKASI              | No-      | informasi R | encana                                     |                                                 |                                                                                                    | \$ | Ketua    | \$     | Tahur‡      | Tool   | ٥        |
|    | RENCANA P29                            | MOOSEN               |          | Judu Per    | illurigen Simulasi<br>Asci itti oli prinat | Pilkada Berbasis Arth                           | cial intelegence                                                                                                    |    |          |        |             |        |          |
|    | P2M NON APE                            | BN                   |          | Алдрагел    | 90090000                                   | annen an (* 1 sand)                             |                                                                                                    |    | Maritin  | 2017   |             |        |          |
|    | P2M SKEMA N                            | MANDIFI              | t.       | Abstrak : P | iecerdasan buata                           | n (Al) menungkirikan i                          | nesm untuk belinjar dari pengalaman, menyesunikan input-input baru dari melaksatoakan tupas seperti matutar. Sebagian becar                                                                                                    |    | B.SI., M | Eng    | 2024        | Approx | inca -   |
| 2  | F2M AP9N                               |                      |          | pernosesa   | ang Anda dengar<br>1 batasa alamiah        | devlase Ini – mulai dar<br>I. Dengan menggunska | Foropular yang bermain cahur hingga mabil yang mengendarai sendri - sangat mengandakan pembelajaran mendalam dan<br>In teknologi ini, kompular dapat diadh umuk menyelesakan lugas-tugas tertentu dengan memoroses sejuntah besar data dan |    |          |        |             |        |          |
|    | P2M SKEMA K                            | CERLASAMA            |          | menganati   | nora datam data                            |                                                 |                                                                                                    |    |          |        |             |        |          |

6. Setelah klik OK, maka status Judul Proposal akan berubah menjadi Approve.

|   | BERMIDA             | CATATAN HARMAN                                    | PB  | NGGURIANA ANGGARAH             | land.<br>Luaraa paa                      | EAPOBAR KEMAJAAN                             | LAPORAN AKAR         | ianii<br>net                       | intil<br>Cypersonae                             | lad.<br>neons                               |                                                      |                                           |        | divenie user<br>14 |          | vean<br>2024 |
|---|---------------------|---------------------------------------------------|-----|--------------------------------|------------------------------------------|----------------------------------------------|----------------------|------------------------------------|-------------------------------------------------|---------------------------------------------|------------------------------------------------------|-------------------------------------------|--------|--------------------|----------|--------------|
| ~ | USER<br>GROUP RELET | ti i i                                            | 1 A | Daftar ren<br>Slankan menambar | ICANA P2I                                | M Dosen                                      |                      |                                    |                                                 |                                             |                                                      |                                           |        |                    |          |              |
|   | ACCOUNT NE          | H UKUUP HISET<br>Presentative<br>15<br>Hemakriset |     | DAFTAR RENCAN                  | IA P2M DOSEN                             |                                              |                      |                                    |                                                 |                                             |                                                      |                                           |        | Sta                | tus heri | ubab         |
| Ż | DATA KINERA         | и                                                 |     | Show 10 +                      | entrais                                  |                                              |                      |                                    |                                                 |                                             |                                                      |                                           | Search | me                 | njadi 🌔  | <b>^</b>     |
|   | BANTUWN PU          | IBLIKASI                                          |     | No- Infomasi i                 | lancana                                  |                                              |                      |                                    |                                                 |                                             |                                                      |                                           | \$     | катыа "Ар          | prove"   | Teos 🛊       |
|   | RENCANA P 2         | 94 DOSEN                                          |     | Judal Per<br>Salara P          | tiltungan Simulasi<br>ENELITI AN ELINO   | Pélada Berbasis Artifici<br>AMENTU (PEJ INS) | al intellegence      |                                    |                                                 |                                             |                                                      |                                           |        |                    |          |              |
|   | P2M MON AP          | SN                                                |     | 1 Anggaran                     | : 90000000                               |                                              |                      |                                    |                                                 |                                             |                                                      |                                           |        | Ruti Hartono       | 10.11    |              |
|   | P2N SKENA           | MANDEN                                            |     | Abstrak : )                    | Recentarian buata                        | n (Al) memungkinkan m                        | esin imtik beken dar | i pengalaman, n                    | tenyesutikan input-in                           | put beru dain melakiran                     | akan tugas seperti manus                             | s. Sebagian besar caritoli A              | grey k | S Si., M.Eng       | 2029     | MILIONE      |
| 2 | P2N AP8N            |                                                   |     | Anda deng<br>Dengan mi         | ər çənəsə iti – iti<br>iriggenakan tekno | ingi ini, komputer dapat                     | diath untik menyele  | coupe yang men<br>saikan tugas-tug | genuarar settülli – sa<br>jas tartantu dengan m | iger mengandakan pe<br>emproses sejuntan be | mpelajaran mendalam dan<br>war datu dan menganati po | pertrusesan dahasa alama<br>Ia dalam datu | 61.    |                    |          |              |

Setelah Ketua Riset Grup melakukan Approval, maka **status Judul yang ada di akun Dosen Pengusul** statusnya juga berubah menjadi **Approve**.

| EFNNDA        | EATATAN HARIAN | PE | UP<br>GGUNAAN ANGGARAN | LENEL<br>LENELK P2M | LIPORAN KENALAWA            | LAPORAN AKHEN   | CV PERSONAL | land,<br>nerours |   | onune ut<br>13 | en      | 2024    |
|---------------|----------------|----|------------------------|---------------------|-----------------------------|-----------------|-------------|------------------|---|----------------|---------|---------|
| / USER        |                | -  | Daftar ren             | cana P2             | M Dosen                     |                 |             |                  |   |                |         |         |
| 📃 DATA KINEBJ | AL .           | -  | Stahkan menambah       | kon data rencana    | P2M.                        |                 |             |                  |   |                |         |         |
| BANTUAN PU    | JULIKASI       |    |                        |                     |                             |                 |             |                  |   |                |         |         |
|               | 2010/05/25     |    | DAFTAR RENCAN          | A P2M DOSEN         |                             |                 |             |                  |   |                |         |         |
| P2M UNS       |                | +  | Terrinal Relations     | and a second        |                             |                 |             |                  |   | S              | atus ha | rubah   |
| P 2M NON AP   | 'BN            |    |                        |                     |                             |                 |             |                  |   | m              | eniadi  | iuvan   |
| P 2N SREMA    | NANDAER        |    | Show tù =              | antrias             |                             |                 |             |                  | 1 | learch "       | pprove  | "       |
| P 2M APEN     |                | *  | No + Informasi         | Rencana             |                             |                 |             |                  |   | \$             | Tahun 🛊 | Toul \$ |
| P 2M SKEMA    | KERJASAMA      |    | add Fs                 | shitungat Simula    | ii Pilliada Berbasis Artife | sal intelegence |             |                  |   |                | ini.    | ana na  |
| KKN           |                |    | Beena F                | PENELITIAN FUN      | DAWENTAL (PF-UNB)           |                 |             |                  |   |                | assert  | whiteve |

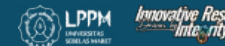

4

## SUBMIT PROPOSAL

#### A. MEMILIH SKEMA YANG TELAH DI-INPUT

1. Untuk melakukan Submit Proposal silahkan pilih menu P2M UNS pada akun iris1103 dosen pengusul. Pilih kategori Hibah: Hibah Penelitian/Pengabdian Reguler/Hibah Grup Riset/Penguatan Kapasitas Lembaga/Disertasi Doktor/Skema Lain

| 4     | REFINITION                                                                          | K.J.                                                                          | PO | GEURIAAN ANGGARAN                                                              | Latt.<br>Lumun P2M                                                  |                                                                                             | LAPOINI ANHR           | ball<br>w                        | lund,<br>CV PERSONAL                                           | laall.<br>Nexans                          |                        |                           |                             | onuneuson<br>13        | ۳۵۳<br>2024 |
|-------|-------------------------------------------------------------------------------------|-------------------------------------------------------------------------------|----|--------------------------------------------------------------------------------|---------------------------------------------------------------------|---------------------------------------------------------------------------------------------|------------------------|----------------------------------|----------------------------------------------------------------|-------------------------------------------|------------------------|---------------------------|-----------------------------|------------------------|-------------|
| 0 0 0 | USER<br>DATA KINERJA<br>BANTUAN PU<br>RENCANA PZ                                    | IA<br>IBLIKASI<br>IM DOSEN                                                    |    | Skema Pe<br>NGN, 0020128464<br>SXIM                                            | enelitian                                                           |                                                                                             |                        |                                  |                                                                |                                           |                        |                           |                             |                        |             |
| 9     | Pakens<br>Indexe Paka<br>Indexe Paka<br>Indexe Second<br>Indexe Paka<br>Indexe Paka | EFTIGAN HEGGEETH<br>Andriann Heggleeth<br>PP Riget<br>Uarann Leineanga<br>NSI |    | Home Skores<br>Umtur<br>1. PENELITI<br>Satos Upkod P<br>Sator Pentido<br>Tabue | k Template Prop<br>k Template Prop<br>AN FUNDAME<br>reposed<br>wase | ema Penellian PHBP<br>ansail PENELITIAN FU<br>NTAL (PF-UNS)<br>11 Jan 2024<br>Penga<br>2024 | NDAMENTAL (PF-         | uns) Depet D<br>Pilih S<br>Pengu | Dunduh disint <mark>a Ter</mark><br>Skema yang<br>usul (langka | nglitte Proposisi (<br>akan dius<br>hh A) | <b>u</b> lkan dai      | 1 sudah di-ii             | nput pada ak                | un Dosen               | *           |
|       | P2M NON AP                                                                          | ETAGLOOKTON<br>BN<br>MANEURI                                                  |    | Antis (input                                                                   | Submit Proprise                                                     | M                                                                                           | na P Andig > 2 atau ii | index Anda >                     | >>>>                                                           | Box berwa<br>skema ini                    | rna oran<br>telah akti | ge bermakn<br>f, kemudian | a menu Subm<br>klik menu te | nit Proposal<br>rsebut | pada        |
| 1 0 0 | P2MAP8N<br>P2MSKEMA<br>KKN                                                          | KERUASAMA                                                                     |    | 2. HIBAH KO<br>Bates Upload Pre<br>Surber Penblay                              | k Templete Prop<br>DLABORASI M<br>possi<br>nel                      | ITRASMART<br>10 Nov. 300 1<br>PHIDP                                                         | DRASI MITRASMAI        | RT Dapat Dia                     | nduh disini. <mark>Tana</mark>                                 | inte Remonstration                        |                        |                           |                             |                        | 8           |
| 0 0   | KETERLIEATA<br>MAPPING P21<br>MAPPING P21                                           | NI ANGBOTA<br>M - Mata Kuliah<br>M - SDG                                      |    | Wekts United                                                                   | Submit audan h                                                      | = 2004                                                                                      |                        |                                  |                                                                |                                           |                        |                           |                             |                        |             |

Khusus untuk Skema **Penelitian Tata Kelola Lembaga (PTK)** hanya muncul di menu Akun iris1103 **Staff Kependidikan.** 

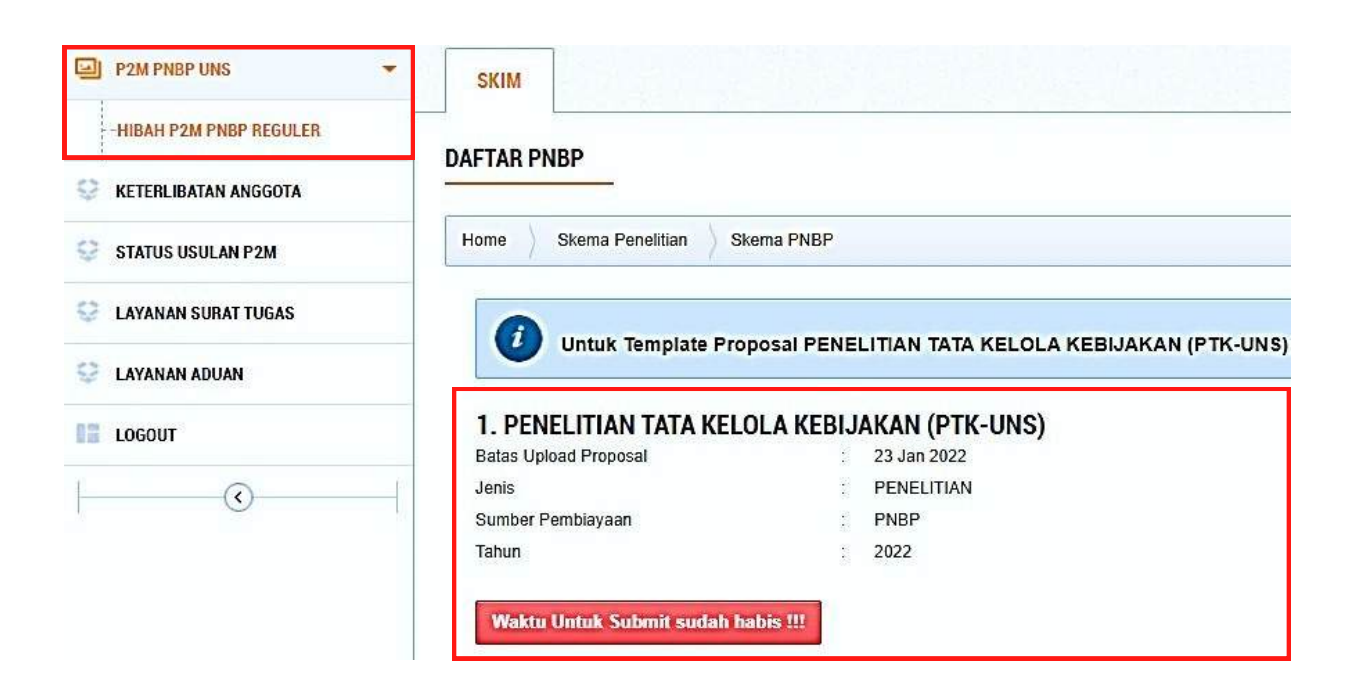

2. Setelah Klik Box Berwarha Orange (Submit Proposal), maka akan muncul halaman Daftar Rencana Group Riset dengan disertai menu Hitung TKT Terlebih Dahulu, kemudian klik menu tersebut.

| DEFANDA CATATAN HARIAN                              | PENDDUNAAN ANGGARAN                                                                                           | LUARAN P2M                                                     | LAPORAN KEMAJUAN                           | LAPORAN AKHIR       | and.<br>TKT | LET IL.<br>CV PERSONAL | он<br>2                       | line user year<br>2024   |
|-----------------------------------------------------|----------------------------------------------------------------------------------------------------|----------------------------------------------------------------|--------------------------------------------|---------------------|-------------|------------------------|-------------------------------|--------------------------|
| USER                                                | Daftar Re     Silahkan Pilih Rend                                                                             | encana Gr<br>cana Group Riset u                                | <b>oup Riset</b><br>ntuk melanjutkan Submi | it Proposal         |             |                        |                               |                          |
| BANTUAN PUBLIKASI     RENCANA P2M DOSEN     P2M UNS | DAFTAR RENCA                                                                                                  | NA RISET PENEL                                                 | ITIAN PENELITIAN F                         | FUNDAMENTAL (PI     | -UNS)       |                        |                               |                          |
| P2M NON APBN                                        | Show 10 +                                                                                                    | entries                                                        |                                            |                     |             | Nama Riset Group       | Search<br><b>Tool</b>         | •                        |
| P2M APBN P2M SKEMA KERJASAMA                        | <ul> <li>Judul : Optimas</li> <li>Mendukung Miti</li> <li>Peneliti Utama: 0</li> <li>Tahun Sessana</li> </ul> | il Penggunaan Ser<br>Igasi Banjir<br>1026128404 - Rudi<br>2024 | nsor Water Flow HF-S2<br>Harlono           | t01 guna mengukur i | Aliran Air  | Applied Informatica    | Hitung TKT/TRL pa<br>diajukan | da judul P2M yang        |
| KKN KETERLIBATAN ANGGOTA                            | Judul : Perhitun Peneliti Utama: 0                                                                            | ngan Simulasi Pilk<br>1026128404 - Rudi                        | ada Berbasis Artificial<br>Hartono         | Intelegence         |             | Applied Informatics    | Fittung T                     | K(7 Terlebih Duhulu      |
| MAPPING P2M - MATA KULIAH MAPPING P2M - SDG         | Judul Rencana :                                                                                               | 2024                                                           |                                            |                     |             | Peneliti Utama         | Tool                          | Providence 1 Maret 1 and |

#### B. MENGHITUNG TINGKAT KESIAPTERAPAN TEKNOLOGI (TKT/TRL)

 Setelah klik Hitung TKT Terlebih Dahulu, maka akan secara otomatis diarahkan ke menu PENGUKURAN TINGKAT KESIAPTERAPAN TEKNOLOGI, Judul akan otomatis terisi oleh sistem, isi Bidang P2M sesuai dengan tema judul P2M, kemudian klik Simpan.

| BERANDA       | CATATAN HARIAN  | PENGGUNAAN ANGGARAN | LUARAN P2M            | LAPORAN KEMAJUAN          | LAPORAN AKHIR                   | ball.<br>TKT                                                                                                    | CY PERSONAL |              | ONLINE USER  | 2024 |
|---------------|-----------------|---------------------|-----------------------|---------------------------|---------------------------------|----------------------------------------------------------------------------------------------------|-------------|--------------|--------------|------|
| USER          |                 | Pengu               | kuran Tin             | akat Kesiar               | teranan Te                      | knologi                                                                                                    |             |              |              |      |
| 📃 DATA KINERJ | A               | * Silabkan Menamb   | ahkan Pengukuran      | Tingkat Keslapterapan T   | eknologi.                       | Milologi                                                                                                    |             |              |              |      |
| BANTUAN PU    | IBLIKASI        |                     |                       |                           |                                 |                                                                                                    |             |              |              |      |
| RENCANA P2    | M DOSEN         | TAMBAH PE           | NGUKURAN TING         | KAT KESIAPTERAPA          | N TEKNOLOGI.                    |                                                                                                    |             |              |              |      |
| P2M UNS       |                 | *                   |                       |                           |                                 |                                                                                                    |             |              |              |      |
| P2M NON AP    | BN              | Home Perg           | jukaran Tingkat Késlé | ipterapan Teknologi 👘 🛙 🛙 | lata Pengukuran Tingka          | it Kesiapterapan Teki                                                                                                    | nologi,     |              |              |      |
| P2M SKEMA     | MANDIRI         | Judul P2M           |                       | Perhitungan Si            | mulasi Pilkada Berbai           | sis Artificial Infelene                                                                                                    | ince SSSS   | otomatis ole | h sistem     |      |
| P2M APBN      |                 | *                   |                       | - contargue of            | There is a second second second | and a state of the state of the |             | otomatisote  | il Sistem    |      |
| P2M SKEMA     | KERJASAMA       | Bidang P2M          |                       | тік                       |                                 | ×                                                                                                    | >>>>        | sesuaikan te | ma judul P2M |      |
| KKN           |                 | ÷                   |                       |                           |                                 |                                                                                                    |             |              |              |      |
| C KETERLIBAT  | IN ANGGOTA      |                     |                       | simpler .                 | >>>> Klil                       | k"simpan"                                                                                                    |             |              |              |      |
| MAPPING P2    | M - MATA KULIAH |                     |                       | Ĕ                         | )                               |                                                                                                    |             |              |              |      |

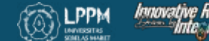

2. Selanjutnya akan masuk ke laman Pengukuran Tingkat Kesiapterapan Teknologi, disertai judul P2M yang akan dihitung TKT-nya. klik menu Hitung TKT Terlebih Dahulu.

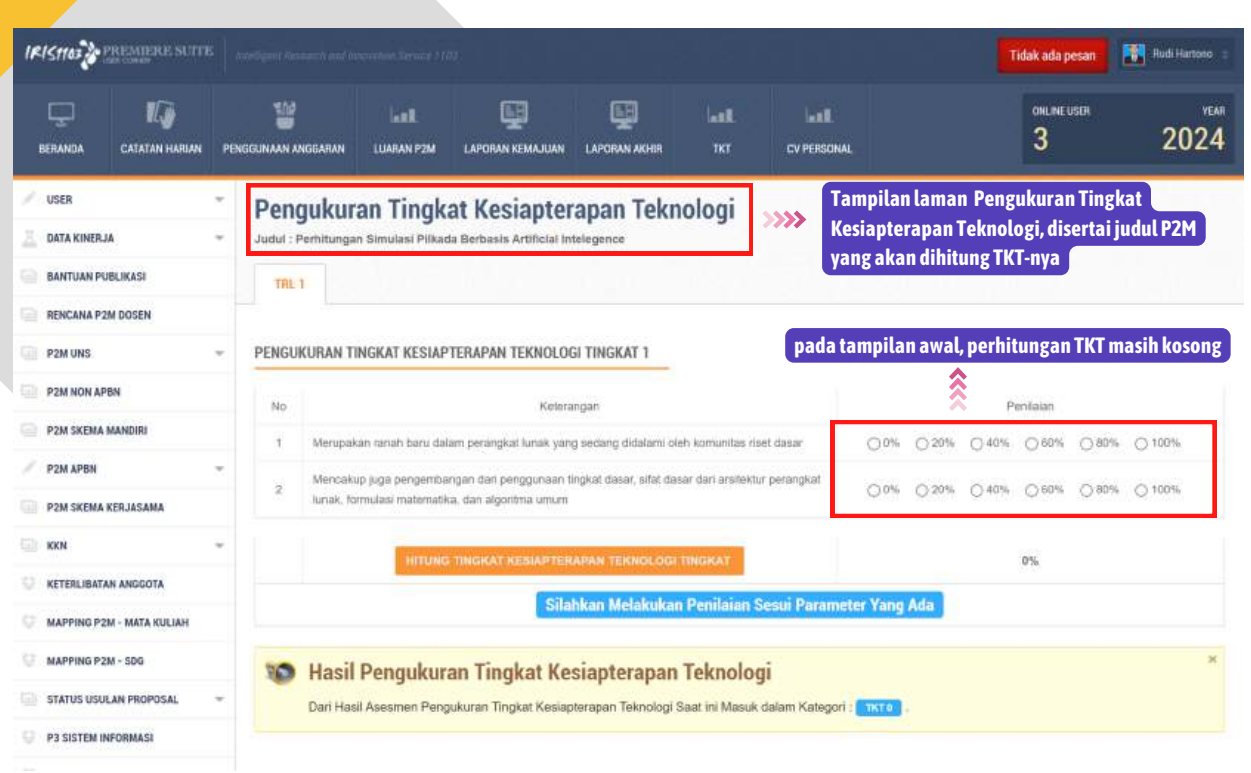

### HAL-HAL YANG PERLU DIPERHATIKAN SEBELUM MENGISI TKT/TRL:

- 1.Dalam pengisian pengukuran TKT bersifat penilaian mandiri, maka dibutuhkan kejujuran dalam pengisian.
- 2. Isian penilaian berdasarkan kondisi real dari teknologi yang diukur.
- 3. Jumlah Tingkat Kesiapterapan Teknologi adalah 1 9 (9 tingkat).
- 4. Pengisian penilaian dalam pengukuran TKT/TRL dimulai dari TKT/TRL 1.
- 5. Pengisian dapat dilanjutkan ke tahap TKT/TRL berikutnya apabila hasil hitungan TKT ≥ 80%
- 6. Tahap pengukuran akan berhenti ketika hasil hitungan TKT < 80%
- 7. Perhatikan TKT/TRL Skema yang akan diusulkan

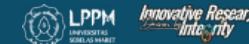

#### 2.Penghitungan TKT/TRL dimulai dari TKT/TRL 1. <u>Agar bisa lanjut ke penghitungan</u> <u>TKT/TRL berikutnya maka Hasil perhitungan harus ≥ 80%</u>.

| JKL | IRAN TINGKAT KESIAPTERAPAN TEKNOLOGI TINGKAT 1                                                                                                 | 1. lakukan penghitungan ≥ 80% agar bisa lanjut ke<br>perhitungan TKT/TRL Selanjutnya. |
|-----|----------------------------------------------------------------------------------------------------|---------------------------------------------------------------------------------------|
| e.  | Kelerangan                                                                                                    | Perilaian                                                                             |
|     | Merupakan ranah baru dalam perangkat lunak yang sedang didalami oleh konsunitas iliser dasar                                                   | ○ 0% ○ 20% ○ 40% ○ 60% ○ 80% ● 100%                                                   |
|     | Mencakup juga pengembangan dari penggunaan Ingkat dasar, sifat dasar dari ansitetur perangkat lunak, fermulasi matematika, dari algoritma umum | 0% 020% 040% 060% 080% 0160%                                                          |
|     | MITUNG TINGKAT KE SIAMERAPAN TERNOLEKEI TINIKAT                                                                                                | rUNG TKT                                                                              |
|     | Lanjut We TKT jelaniutriya                                                                                                    | 4. klik Lanjut ke TKT perhitungann basilnya > 80                                      |

3.Jika sudah sampai pada TKT/TRL yang dipersyaratkan dan <u>Agar proses penghitungan</u> <u>bisa selesai maka Hasil perhitungan TKT/TRL harus < 80%</u>.

| ubut | ngukuran Tingkat Kesiapterapan Teknologi                                                                                                    |                                                                                |
|------|----------------------------------------------------------------------------------------------------|--------------------------------------------------------------------------------|
| 1    | L1 TRL 2                                                                                                    |                                                                                |
| PEN  | SUKURAN TINGKAT KESIAPTERAPAN TEKNOLOGI TINGKAT 2                                                                                                    |                                                                                |
|      | to Keterungan                                                                                                    | Penilalan                                                                      |
|      | Setelah prinsip dasar teramati, berlanjut pada pembuatan aplikasi yang bersifat praktis                                                                                                    | ○ 0% ○ 20% ○ 40% ● 60% ○ 80% ○ 100%                                            |
|      | Aplikasi bersitet spekulatit, dan terdapat kemungkinan tidak memiliki bukti atau analisis mici untuk mendukung esumsi yang<br>adadotanukan                                                                                                    | 0 0% 0 20% <b>@</b> 40% 0 80% 0 20% 0 100%                                     |
|      | 3 Contan-contan datasi pada studi anatitik dengan menggunakan data sintetia (buatan)                                                                                                    | 0 0% 20% 0 40% 0 80% 0 80% 0 100%                                              |
|      | HITUNG UNGKAT KE SIAPTERAPAN TERNOLOGI TINGKAT                                                                                                    | 1. Jika hasil perhitungannya < 80%,                                            |
|      | Select Perintingen TKT                                                                                                    | 4. klik untuk unduh     maka akan muncul     hasil pengkuran     menu "Selesai |
| 26   | Hasil Pengukuran Tingkat Kesiapterapan Teknologi                                                                                                    | Perhitungan TKT"                                                               |
|      | Dari Hasil Asesmen Pengukuran Tingkat Keslapterapan Teknologi Saat ini Masuk dalam Kategori : 🔐                                                                                                    |                                                                                |
|      | Begini contohnya,<br>Jika skema yang akan diusulkan mensyaratkan TKT 2<br>maka penghitungan berhenti di TKT 3 dengan hasil<br>perhitungan di TKT 3 kurang dari < 80%,<br>begitu pula jika skema yang diusulkan mensyaratkan<br>TKT 7 maka penghitungan berhenti di TKT 8 dengan<br>hasil perhitungan di TKT 8 kurang dari 80%. | Kok saya masih bingung<br>ya perhitungannya                                    |
|      |                                                                                                    |                                                                                |
|      |                                                                                                    |                                                                                |

4. Hasil pengukuran TKT dapat dihapus atau dihitung ulang bagi yang proses pengukurannya belum selesai ("belum klik menu Selesai Perhitungan TKT"), dapat diulangi seperti pada Langkah sebelumnya.

| Daftar Pen;             | ftar Pengukuran Tingkat Kesiapterapan Tekn<br>ukuran Tingkat Kesiapterapan Teknologi                                                        | nologi                                                                                                    |      |                                                                            |   |
|-------------------------|----------------------------------------------------------------------------------------------------|----------------------------------------------------------------------------------------------------|------|----------------------------------------------------------------------------|---|
| DAFTAR P<br>Daftar Peng | ENGUKURAN TINGKAT KESIAPTERAPAN TEKNOLOGI<br>gukuran Tingkat Kesispterapan Teknologi.                                                       |                                                                                                    |      |                                                                            |   |
| 0                       | Intuk Memulai Pengukuran Tingkat Kesiapterapan Teknologi Silahkan Klik Tambah                                                               |                                                                                                    |      |                                                                            | × |
| Home                    | Pengukuran Tingkat Kesiapterapan Teknologi                                                                                                  |                                                                                                    |      |                                                                            |   |
| G                       | 2                                                                                                    |                                                                                                    |      |                                                                            |   |
| HITUN                   | 5 DKT                                                                                                    |                                                                                                    |      |                                                                            |   |
| Show 1                  | 0 • entries                                                                                                    |                                                                                                    |      | Search:                                                                    |   |
| No 🔺                    | Informasi Pengukuran Tin                                                                                                    | gkat Keslapterapan Teknologi                                                                                    | ٥    | Tools                                                                      | ٥ |
| 1                       | Judul: PERHITUNGAN SIMULASI PILKADA BERBASIS ARTIFICIAL INTELEGENCE<br>Webb Pengukuran: 2024-01-12 (0358-17<br>Hasi Pengukuran: (1777-1)    | Judul yang sudah selesai dihitung<br>TKT/TRL-nya akan muncul menu "Print<br>Bukti" dan "Lanjut Submit Pronosal" | »»»  | Print Bukti Hapus Data                                                     |   |
| 2                       | Judul : OPTIMA SI PENGGUNAAN SENSOR WATER FLOW HF-S201 GUNA MENGUKUR A<br>Woldu Pengukuran : 2024-01-05 08/41-41<br>Hasi Pengukuran : 181-1 | Judul yang belum selesai dihitung TKT/TRL-<br>nya akan ada menu "Hitung Ulang"                                  | >>>> | Lanjulkan Proses Submit Proposal           Hitung Ulang         Hapus Data | ] |

#### C. INPUT DATA AJUAN PROPOSAL P2M

Pada langkah ini akan melewati 4 Step/Tahapan diantaranya:

- A. STEP 1: Memasukkan Informasi Penelitian;
- B. STEP 2: Memasukkan Target Luaran Penelitian;
- C. STEP 3: Memasukkan Detail Mitra Kerja;
- D. STEP 4: Memasukkan Abstrak Penelitian

Setelah klik menu Lanjutkan Proses Submit Proposal pada akhir penghitungan TKT, maka akan langsung kembali menuju ke laman Daftar Rencana Group Riset, kemudian klik menu Submit Proposal Baru.

| Daftar Rencana Group Riset<br>Silahikan Pilih Rencana Group Riset untuk melanjutkan Sulomit Proposal        |   |                                               |          |                            |
|----------------------------------------------------------------------------------------------------|---|-----------------------------------------------|----------|----------------------------|
| DAFTAR RENCANA RISET PENELITIAN PENELITIAN FUNDAMENTAL (PF-UNS)                                             |   |                                               |          |                            |
| Show 10 + entries                                                                                           |   |                                               |          | Search:                    |
| Judul Rencana                                                                                               |   | Nama Riset Group                              | Tool     | \$                         |
| Judul : Optimasi Penggunaan Sensor Water Flow HF-S201 guna mengukur Aliran Air Mendukung Mitigasi<br>Banjir |   |                                               | Submitt  | Proposal Bani              |
| Pendiki Ulama: 0028128404 - Rudi Harlono<br>Tahun Rencana : 2024                                            | 1 | Appred mumistics                              |          |                            |
| Judul : Perhitungan Simulasi Pilkada Berbasis Artificial Intelegence                                        |   | klik untuk mulai                              | Sideniti | Proposal Bara              |
| Penelli Ulama: 0026128404 - Rud Hartono<br>Tahan Rencana : 2024                                             |   | Appled inter Input Data Ajuan<br>Proposal P2M |          | - Eu)-                     |
| Judul Rencana                                                                                               |   | Peneliti Utama                                | Tool     |                            |
| Showing 1 to 2 of 2 entries                                                                                 |   |                                               |          | First Previous 3 Next Last |

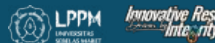

#### STEP 1: Memasukkan Informasi Penelitian

Melengkapi input identitas usulan penelitian dan pengabdian sesuai skema yang diusulkan, setelah selesai klik NEXT

| BMIT PENELITIAN                         |                                     |                                       |                                         |  |
|-----------------------------------------|-------------------------------------|---------------------------------------|-----------------------------------------|--|
| STEP 1<br>Assahkan Informasi Penelilian | STEP 2<br>Target Lianun-Peoeldian   | STEP 3<br>Masukkan Detail Mitra Kerja | STEP 4<br>Miraukkan Abstrak Percelilian |  |
| ep 1: Informasi P2M                     |                                     |                                       |                                         |  |
| Judal P2M                               | Perhitungan Simulasi Pilkada Berb   | asis Artificial Intelegence           |                                         |  |
| Skim P2M                                | Penelitian Fundamental (pf-uns) - ( | Tahun Skema : 2024)                   |                                         |  |
| Nama Group Riset                        | Applied informatics                 |                                       |                                         |  |
| Biaya Tahun Berjalan                    | Silahkan Masukkan Siaya Berjalan h  | anya angka, tidak bolah ada mata uang | dalam ruplah                            |  |
| Tahun                                   | 2024 -                              |                                       |                                         |  |
| Kategori Bidang P2M                     | - Select - *                        |                                       |                                         |  |
| Bideng P2M                              |                                     |                                       |                                         |  |
| Kategori Tujuan Sosial                  | -Select- =                          |                                       |                                         |  |
| Tujuen Sosiel                           |                                     |                                       |                                         |  |
| nnology Readiness Level (TRL)           | 1 -                                 |                                       |                                         |  |
| Bidang limu Penelill/Pengabdi           | AGAMA =                             |                                       |                                         |  |
| Bidang Kajian                           | Perubahan iklim dan keanekaragan    | nan hayali 🔹                          |                                         |  |
| Total Biaya Sumber Lain                 | Jika Tidak ada Biarkan Kosong       |                                       |                                         |  |
| Asal Biaya Lain                         | Silahkan Masukkin Nama Instansi S   | fumber Lain                           |                                         |  |
| Jangka Waktu P2M                        | 2 Tahun 🖛                           |                                       |                                         |  |
| Tahun ke                                | 1 -                                 |                                       |                                         |  |
| Alakasi Waktu (JamiMinggu)              | Silahkan Masukkan Alokasi Waktu (J  | am/Minggu) Dalam P2M (NI              |                                         |  |
| Tugas Dalam Kegialan P2M                | Gionzon Manukran Tunae Anda Dal     | am P2M INI                            |                                         |  |

#### STEP 2: Memasukkan Target Luaran Penelitian

**Luaran wajib terisi secara otomatis dan dikunci sistem**, apabila mengehendaki menambahkan **luaran tambahan** silahkan **centang pilihan luaran tambahan**, setelah selesai klik **NEXT** 

| si hasil penelitian dalam Jurnal minimal terakreditasi Sinta 2 sebanyak1 artikel per tahun<br>et ber-ISBN dengan penerbit anggota (KAP) |
|----------------------------------------------------------------------------------------------------|
| ng seminar internasional yang tenndeks Scopus<br>at                                                                                     |
|                                                                                                    |

### STEP 3: Memasukkan Detail Mitra Kerja

Menginput mitra kerjasama ini diisi **bila diwajibkan sesuai syarat per skema dalam buku panduan**, silahkan diisi data identitas mitra kerjasama dengan benar dan lengkap seperti pada gambar berikut, setelah selesai klik **NEXT** 

| STEP 1<br>Masukkan Informasi Penelitian | STEP 2<br>Target Luaran Penelitian | STEP 3<br>Masukkan Detail Mitra Kerja | STEP 4<br>Masukkan Abstrak Penelitian |           |
|-----------------------------------------|------------------------------------|---------------------------------------|---------------------------------------|-----------|
| Step 4: Isian Mitra Kerja (Jik          | s Tidak ada boleh skip.)           |                                       |                                       |           |
| Jenis Mitra                             | *                                  |                                       |                                       |           |
| Nama Mitra/CSR/Instansi/UKM             | Silahkan Masukkan Nama Mitra/CSF   | R/Instansi/UKM                        |                                       |           |
| Bidang Usaha                            | Silahkan Masukkan Bidang Usaha     |                                       |                                       |           |
| Peningkatan Omset                       | Silahkan Masukkan Omset Ruplah ta  | anpa RP / Hanya angka                 |                                       |           |
| Dana Pendamping                         | Silahkan Masukkan Jumlah Dana Pe   | andamping dalam Rupiah tanpa RP / Ha  | nya angka                             |           |
| Nama Mitra Kerja                        |                                    |                                       |                                       |           |
| Nama Penanggung Jawab                   |                                    |                                       |                                       |           |
| Alamat Mitra Kerja                      |                                    |                                       |                                       | 1         |
| Nama Mitra Kerja 2                      |                                    |                                       |                                       |           |
| ama Penanggung Jawab Mitra 2            |                                    |                                       |                                       |           |
| Alamat Mitra Kerja 2                    |                                    |                                       |                                       | 1         |
|                                         |                                    |                                       |                                       | fi Eiglah |

#### **<u>STEP 4</u>**: <u>Memasukkan Abstrak Penelitian</u>

Menginput abstrak Penelitian dan Pengabdian sesuai skema P2M yang diusulkan, kemudian setelah selesai klik **FINISH** 

| STEP 1<br>Masukkan Informasi Penelitian | STEP 2<br>Target Luaran Penelitian | STEP 3<br>Masukkan Detail Mitra Kerja | STEP 4<br>Masukkan Abstrak Penelitian |             |
|-----------------------------------------|------------------------------------|---------------------------------------|---------------------------------------|-------------|
|                                         |                                    |                                       |                                       |             |
| ep 4: Isian Abstrak Harus Diisi Se      | esuai dengan Rencana Group Riset   |                                       |                                       |             |
| Abstrak                                 |                                    |                                       |                                       |             |
|                                         |                                    |                                       |                                       | le .        |
|                                         |                                    |                                       | Previous                              | Next Finish |

novative Researci Integrity Setelah klik FINISH kemudian akan muncul notifikasi kemudian klik OK seperti gambar berikut setelah selesai klik NEXT

| <ul><li>↔ ×</li></ul> | <b>2</b> 7 iris1103. | uns.ac.id/user/upload_p | roposal.iisr  | n                                                                         | * | 9 19 | ំំំំ                   | 16 | 9 D | 1         | . :        |
|-----------------------|----------------------|-------------------------|---------------|---------------------------------------------------------------------------|---|------|------------------------|----|-----|-----------|------------|
| IFISttos              | REMIERE SUTTE        |                         | inuvillioo Em | iris1103.uns.ac.id says                                                   |   | Tid  | nk ada p <del>es</del> | an | i a | odi Harto | ano =      |
| EBRANDA               | Ka<br>Catatan Harran | PENGGUNAAN ANGGARAN     | LUARAN        | Selamat anda telah meng-aply Proposal, silahkan menambahkan anggota anda. |   |      | ani. Ine use<br>1      | 1  |     | 202       | vear<br>24 |
| USER                  |                      | *                       |               |                                                                           |   |      |                        |    |     |           |            |
| 📃 DATA KINERJA        | e e                  | *                       |               | Klik "OK"                                                                 |   |      |                        |    |     |           |            |

Setelah klik **OK** akan langsung diarahkan ke menu **Penambahan Anggota** atau langsung saja masuk ke menu **Status Usulan Proposal** untuk melengkapi data usulan proposal yang diajukan.

#### C. INPUT DATA AJUAN PROPOSAL P2M

Langkah selanjutnya pengusul mengecek dan melengkapi kelengkapan proposal yang diusulkan melalui menu (1) Status Usulan Proposal, kemudian pilih (2) Proposal UNS, Pilih (3) Status Usulan Proposal P2M Pendanaan UNS, pilih (4) Tahun, kemudian klik (5) Detail Usulan dan Upload Proposal sebagai berikut:

| USER                      | * | Status Usulan Proposal P2M Pendanaan UNS                                          |
|---------------------------|---|-----------------------------------------------------------------------------------|
| ATA KINERJA               | * | NIDN. 0026128404                                                                  |
| BANTUAN PUBLIKASI         |   | STATUS USULAN PROPOSAL P2M PENDANAAN UNS 3                                        |
| RENCANA P2M DOSEN         |   |                                                                                   |
| P2M UNS                   | × | DAFTAR DAN STATUS USULAN P2M PENDANAAN UNS                                        |
| P2M NON APBN              |   | Home Submit Usulan Daftar Usulan Dosen P2M                                        |
| P2M SKEMA MANDIRI         |   |                                                                                   |
| P2M APBN                  | × | Plih Tahun: 2024 V 4                                                              |
| P2M SKEMA KERJASAMA       |   | Parhituman Simulaci Dilkada Rerbacie Artificial Intelanence                       |
| KKN                       | - | schmitted by Rudi Hartono, S.S.I., M.Eng                                          |
| KETERLIBATAN ANGGOTA      |   | Stan Penelitian<br>Jenis Penelitian                                               |
| MAPPING P2M - MATA KULIAH |   | Submt Pada 15 Jan 2024<br>Tahun 2024                                              |
| MAPPING P2M - SDG         |   | Stelus Draft Ajuan Proposal                                                       |
| STATUS USULAN PROPOSAL    | 1 | Barcode : I IIII IIII IIIIIIIIIIIIIIIIIIIIIII                                     |
| -PROPOSAL UNS 2           |   | File Proposal Dokumen Proposal Belum Anda                                         |
| PROPOSAL LUAR UNS         |   | K#PMF Belum dapat melakukan persetujuan dikarenakan file proposal belum di upload |
| PROPOSAL MANDIRI          |   | Detail Unition Ibn Topfood Proposal                                               |

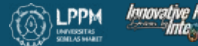

Setelah klik Detail Usulan dan Upload Proposal maka muncul menu kelengkapan proposal yang diusulkan sebagai berikut:

- a) Edit/tambah anggota
- b) Edit/tambah anggota mahasiswa
- c) Input ajuan Rencana Anggaran Biaya (RAB)
- d) Cetak biodata pengusul (CV)
- e) Cetak halaman identitas usulan

- f) Unduh Template Substansi Proposal
- g) Edit Usulan
- h) Pengisian SDG
- i) Membatalkan Usulan

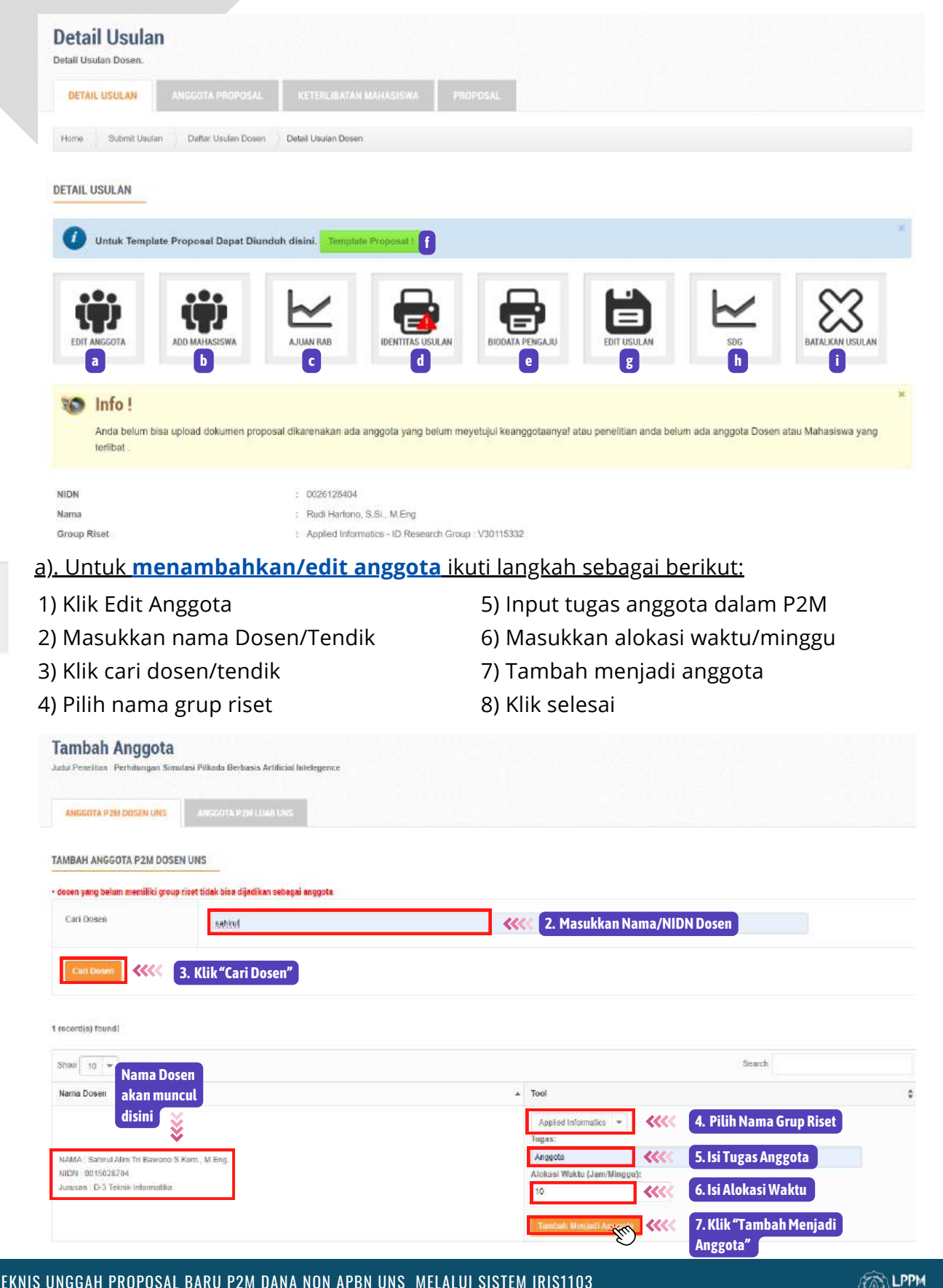

Nama Anggota yang sudah diinput akan muncul dan Anggota tersebut harus melakukan persetujuan melalui akun iris1103. Ulangi sampai semua anggota P2M lengkap ter-input.

| IMDAN ANGGOTA<br>Jul Penelitian Perhitungan Simulas | Pilkads Berbasis Artificial Intelligence                             |
|-----------------------------------------------------|----------------------------------------------------------------------|
| ANGGOTA P2M DOSEN UNS                               | ANCIDOTA P2IN LUNR UND                                               |
| MBAH ANGGOTA P2M DOSEN U                            | NS                                                                   |
| osen yang belum memiliki group rise                 | t tidak bisa dijadikan sehagai anggota                               |
| Carl Dosen                                          | Sitahtan Mapukkan Nama / NIDN dosen yang telati memiliki group riset |
| Carr Doses                                          |                                                                      |
|                                                     |                                                                      |
| FTAR ANGGOTA PENELITIAN                             |                                                                      |
| Kathian MAX dearn prilan Indesa                     |                                                                      |
| Anggola 1                                           | Bawono, sutom, mining Dosen yang telah berhasil "ditambahkan"        |
| Group Riset. APP                                    | JED INFORMATICS                                                      |
|                                                     |                                                                      |

Apabila terdapat Anggota dari luar UNS silahkan Klik **Anggota P2M Luar UNS**, isi Data dan Klik **Submit Data**. Ulangi langkah ini jika terdapat lebih dari 1 anggota dari luar UNS.

| an Memasukkan Anggota P2 | M Luar UNS                                          |
|--------------------------|-----------------------------------------------------|
| na Anggota P2M Luar      | Film Nurul                                          |
| asi Anggota P2M Luar     | Universitas Bangsa-Bangsa<br>2. Lengkapi Isian Data |
| n Dalam P2M              | Mita                                                |
| sasi Waktu Dalam P2M     | 10                                                  |
|                          |                                                     |

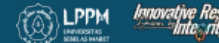

Apabila setuju menjadi, mggota, maka anggota wajib melakukan proses persetujuan anggota dengan cara klik menu Keterlibatan Anggota kemudian Pilih Tahun, klik Setuju Keterlibatan Sebagai Anggota (ini dilakukan baik dosen atau tendik) dengan langkah seperti pada gambar sebagai berikut:

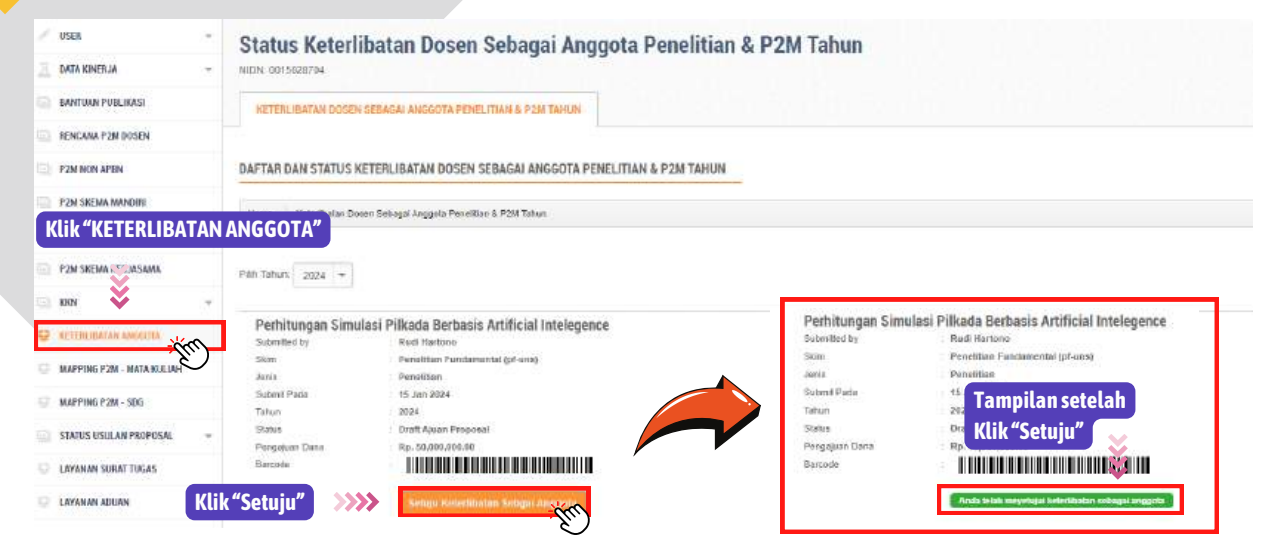

Pada <u>Skema Penelitian Penugasan PKGR (PKGR A; PKGR B; dan PKGR C)</u> mempunyai proses <u>persetujuan anggota</u> yang sedikit berbeda, anggota wajib mengisi <u>Persetujuan Kesanggupan Memenuhi Luaran</u> dan judul luaran yang dijanjikan oleh anggota.

| USER                      | Status Keterlibatan Dosen Sebagai Anggota Penelitian & P2M Tahun                                                                        |
|---------------------------|----------------------------------------------------------------------------------------------------|
| 🚊 DATA KINERJA 👻          | NIDN. 0015028704                                                                                                    |
| BANTUAN PUBLIKASI         | KETERLIBATAN DOSEN SEBAGAI ANGGOTA PENELITIAN & P2M TAHUN                                                                               |
| RENCANA P2M DOSEN         |                                                                                                    |
| P2M NON APBN              | DAFTAR DAN STATUS KETERLIBATAN DOSEN SEBAGAI ANGGOTA PENELITIAN & P2M TAHUN                                                             |
| P2M SKEMA MANDIRI         | Home Keterlibatan Dosen Sebagai Anggota Penelitian & P2M Tahun                                                                          |
| 🖉 P2M APBN 👻              |                                                                                                    |
| (lik "KETERLIBATAN ANGGOT |                                                                                                    |
| ¥                         |                                                                                                    |
| 🖃 KKN 🗳 👻                 |                                                                                                    |
|                           | Iest Skema HKG B<br>Submitted by Rudi Hartono                                                                                           |
| MAPPING P2M - MATA KULIAH | Skim : Penelitian Hibah Grup Riset (penelitian Hgr-uns) B                                                                               |
| WALLING LTW - MAIA KOLIAN | Jenis : Penelitian                                                                                                    |
| MAPPING P2M - SDG         | Suomit Pada : 16 Jan 2024<br>Tahun : 2024                                                                                               |
| STATUS USULAN PROPOSAL -  | Status : Draft Ajuan Proposal                                                                                                    |
|                           | Pengajuan Dana : Rp. 0.00                                                                                                    |
| C LAYANAN SURAT TUGAS     | Barcode                                                                                                    |
| S LAYANAN ADUAN           |                                                                                                    |
| LOGOUT                    | Persetujuan Kesanggupan Memenuhi Luaran Yang Dijanjikan Tiap Anggota:                                                                   |
|                           | Century Sula Sula Sula Sula Sula Sula Sula Sula                                                                                         |
| ()                        | Judul Luaran Publikasi Artikel Yang dijanjikan Oleh Anggota :                                                                           |
| Isi Judul Luaran          | yang dijanjikan >>>>                                                                                                    |
|                           |                                                                                                    |
|                           | Jenis Luaran Yang Harus Dipenuhi Oleh Anggota:                                                                                          |
| p:l:                      | Publikasi Ilmiah - Satu publikasi per orang (prosiding terindeks Scopus atau jurnal terindeks Scopus atau jurnal terakreditasi Sinta 2) |
| Pitt                      | Publikasi Imiah - Publikasi Ilmiah di Jurnal Terindeks Minimal Sinta 6                                                                  |
|                           | Klik "Setuiu" Setuiu Keterilibatan Sebasi Angenta                                                                                       |
|                           |                                                                                                    |
|                           |                                                                                                    |
| 1. Pada Skema Penelti     | an Penugasan PKGR A dan PKGR B Luaran <u>didanai</u> hanya Jika memilih "Publikasi Ilmiah - Satu                                        |
| Publikasi per orang       | (prosiding terindeks scopus atau jurnal terakreditasi Sinta 2)"                                                                         |
| 2. Jika memilih "Publik   | asi Ilmiah di Jurnal Terindeks Minimal Sinta 6" maka luaran tersebut <u>tidak didanai</u> .                                             |

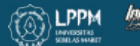

Apabila setuju menjadi, enggota, maka anggota wajib melakukan proses persetujuan anggota dengan cara klik menu Keterlibatan Anggota kemudian Pilih Tahun, klik Setuju Keterlibatan Sebagai Anggota <u>(ini dilakukan baik dosen atau tendik)</u> dengan langkah seperti pada gambar sebagai berikut:

|                                                                                                    | Status Keterl                                                                                                  | ibatan Dosen Sebagai Anggota Peneli                                                                                                    | tian & P2M Tahun                                                                                                   |                                                                                                    |
|----------------------------------------------------------------------------------------------------|----------------------------------------------------------------------------------------------------|----------------------------------------------------------------------------------------------------|----------------------------------------------------------------------------------------------------|----------------------------------------------------------------------------------------------------|
| DATA KINERJA -                                                                                                    | NIDN 0015628704                                                                                                |                                                                                                    |                                                                                                    |                                                                                                    |
| EANTUAN PUBLIKASI                                                                                                    | KETERLIBATAN DOGE                                                                                              | K SEBAGAI ANGGOTA PENELITIAN & P.2M TAHUN                                                                                                    |                                                                                                    |                                                                                                    |
| RENCAMA P2M (VISEN                                                                                                    |                                                                                                    |                                                                                                    |                                                                                                    |                                                                                                    |
| P2M NON APEN                                                                                                    | DAFTAR DAN STATUS                                                                                              | KETERLIBATAN DOSEN SEBAGAI ANGGOTA PENELITIAN & P2M TAI                                                                                                    | HUN                                                                                                    |                                                                                                    |
| P2M SKEMA MANDIRE                                                                                                    | 1                                                                                                    |                                                                                                    |                                                                                                    |                                                                                                    |
| Klik "KETERLIBATAN                                                                                                    | ANGGOTA"                                                                                                    | sen Sebagai Anggela Penelikan & P2M Tahun                                                                                                    |                                                                                                    |                                                                                                    |
| District Contactor                                                                                                    |                                                                                                    |                                                                                                    |                                                                                                    |                                                                                                    |
| TEN DILINITY AND STORED                                                                                                    | Páth Tahuri; 2024 -                                                                                            |                                                                                                    |                                                                                                    |                                                                                                    |
|                                                                                                    |                                                                                                    |                                                                                                    |                                                                                                    |                                                                                                    |
| - BN 🐳 👻 🔻                                                                                                    | Perhitungan Simu                                                                                               | ilasi Pilkada Berbasis Artificial Intelegence                                                                                                    | Perhitungan Simu                                                                                                   | lasi Pilkada Berbasis Artificial Intelegence                                                                                                    |
| RETTRUBATAN AMAGUTA                                                                                                    | Perhitungan Simu<br>Submitted by                                                                               | Ilasi Pilkada Berbasis Artificial Intelegence                                                                                                    | Perhitungan Simu<br>Subwitted by                                                                                   | lasi Pilkada Berbasis Artificial Intelegence<br>Radi Hartoro                                                                                                    |
|                                                                                                    | Perhitungan Simu<br>Submitted by<br>Skim                                                                       | Ilasi Pilkada Berbasis Artificial Intelegence<br>Real textore<br>Penalitan Puntamental (grama)                                                                                  | Perhitungan Simu<br>subvited by<br>Som                                                                             | lasi Pilkada Berbasis Artificial Intelegence<br>Rudi Hartono<br>Peneltiae Fastamental (pt-ass)                                                                                                |
|                                                                                                    | Perhitungan Simu<br>Submitted by<br>Sikm<br>Jania                                                              | ulasi Pilkada Berbasis Artificial Intelegence<br>Real tratorio<br>Pensitian Pundamental (of ena)<br>Pensitian                                                                   | Perhitungan Simu<br>Subritisd by<br>Skim<br>Janis                                                                  | lasi Pilkada Berbasis Artificial Intelegence<br>Radi Kartono<br>Penetikan Fandamental (pFansy<br>Punattian                                                                                    |
| ACTINUCIAN ANGOLIA                                                                                                    | Perhitungan Simu<br>Submitted by<br>Silom<br>Juria<br>Submit Pada                                              | Ilasi Pilkada Berbasis Artificial Intelegence<br>Red Hartono<br>Pensitian Fundamental (of ena)<br>Pensitian<br>15 an 2024                                                       | Pethitungan Simu<br>Submited by<br>Som<br>Avera<br>Submit Pada                                                     | lasi Pilkada Berbasis Artificial Intelegence<br>Rudi Kartono<br>Penetitan Fandamental (pf-ans)<br>Panotitas                                                                                   |
| REN V T                                                                                                    | Perhitungan Simu<br>Sutarihed by<br>Sitari<br>Sutari<br>Sutari Pada<br>Tahun                                   | Ilasi Pilkada Berbasis Artificial Intelegence<br>Red Tatoro<br>Pensitian Fundamuntal (of ensi)<br>Pensitian<br>15. jan 2024<br>2024                                             | Perhitungan Simul<br>SubosBed by<br>Sixim<br>Jares<br>Subomi Paris<br>Tatun                                        | lasi Pilkada Berbasis Artificial Intelegence<br>Radi Hartono<br>Penetitaa Fandamentoi (pf-ans)<br>Panattias<br><sup>14</sup> Tampilan setelah                                                 |
| IDDN V T                                                                                                    | Perhitungan Simu<br>Sutmited by<br>Skim<br>Anni<br>Sutmit Pada<br>Tuhun<br>Status                              | Ilasi Pilkada Berbasis Artificial Intelegence<br>Real tratorio<br>Pensitian Pundamental (pl ente)<br>Pensitian<br>15 Jan 2024<br>2021                                           | Perhitungan Simul<br>Submitted by<br>Skim<br>avria<br>Submit Parla<br>Tahun<br>Skins                               | lasi Pilkada Berbasis Artificial Intelegence<br>Radi Karioni<br>Penetikae Indamental (prouss)<br>Printifice<br><sup>16</sup> Tampilan setelah<br>Da Klik "Setuju"                             |
| ERN * * *                                                                                                    | Perhitungan Simu<br>Submited by<br>Siam<br>Jaria<br>Submit Pada<br>Tatum<br>Sobre<br>Pergejuan Dana            | Jlasi Pilkada Berbasis Artificial Intelegence<br>Real Harboro<br>Pensitian<br>15 Jan 2024<br>2024<br>2024<br>2024<br>2026<br>2030 J.06.30                                       | Perhitungan Simul<br>Submitted by<br>Skom<br>Jaria<br>Submit Pada<br>Tatun<br>Submit<br>Pada<br>Pangajaan Dana     | lasi Pilkada Berbasis Artificial Intelegence<br>Radi Kartono<br>Peretiliane Redamental (pi-uns)<br>Pinaifilia<br><sup>14</sup> Tampilan setelah<br><sup>16</sup> R <sub>p</sub> Klik "Setuju" |
| LIKN      VETTHUBATAN AMOUTAN     VETTHUBATAN AMOUTAN     VETTHUBATAN AMOUTAN     MAPPING P2M - MATA AKALINAF     MAPPING P2M - SOG     STATUS USULAN PROPOSAL     VETHINA SUBAT TUGAS | Perhitungan Simu<br>Submited by<br>Siam<br>Jania<br>Submit Pada<br>Tatuon<br>Babus<br>Pengelum Dana<br>Barcole | ulasi Pilkada Berbasis Artificial Intelegence<br>Red Harboo<br>Pensitian Functionanti (pl-ante)<br>Pensitian<br>15 Jan 2024<br>2024<br>Dott Again Proposal<br>Rip. 50,207,00.40 | Perhitungan Simul<br>Submited by<br>Skom<br>Jarria<br>Submit Pade<br>Tatran<br>Subtes<br>Pergapara Dana<br>Barcode | Issi Pilkada Berbasis Artificial Intelegence<br>Radi Katolo<br>Penetitan Factamental (pf-uns)<br>Penetita<br>14<br>Tampilan setelah<br>Org. Klik "Setuju"                                     |

Pada <u>Skema Penelitian Penugasan PKGR A dan PKGR B</u> mempunyai proses persetujuan anggota yang sedikit berbeda, anggota wajib mengisi <u>Persetujuan</u> <u>Kesanggupan Memenuhi Luaran</u> dan judul luaran yang dijanjikan oleh anggota.

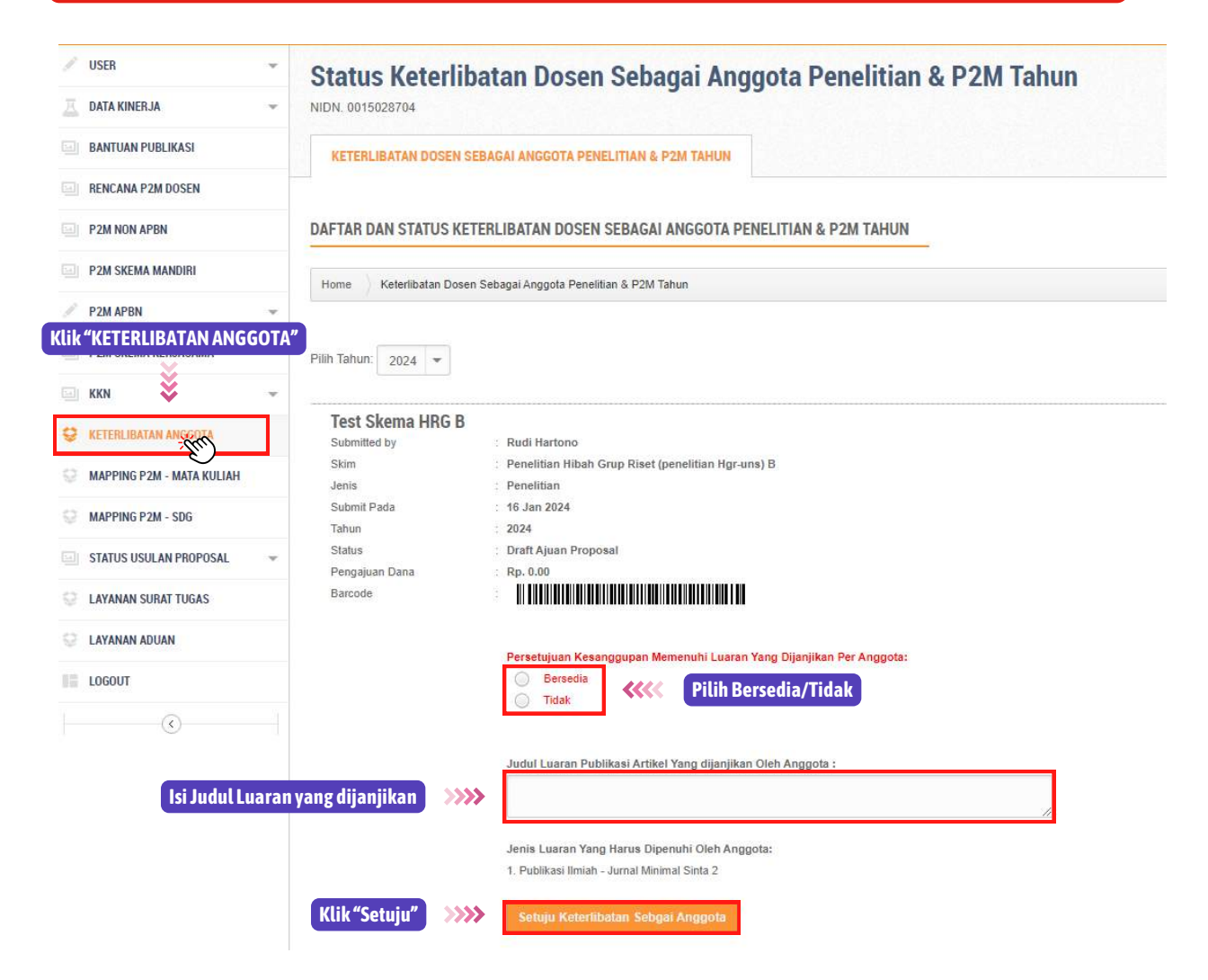

D LPPM

b). Menambahkan Angeotez Mahasiswa melalui menu Add Mahasiswa Menambahkan Anggota mahasiswa/alumni tidak perlu melakukan persetujuan, dengan langkah sebagai berikut:

| Tambah Keterlibat<br>Judul Penelitian : Perhitungan Simul                                                                                                    | <b>an Mahasiswa</b><br>asi Pilkada Berbasis Artificial Intelegence   | Setelah Klik Menu "A                              | dd Mahasiswa" maka akan muncul laman berik |
|----------------------------------------------------------------------------------------------------|----------------------------------------------------------------------|---------------------------------------------------|--------------------------------------------|
| KETERLIBATAN MAHASISWA PEN                                                                                                    | IELITIAN / PENGABDIAN                                                |                                                   |                                            |
| TAMBAH KETERLIBATAN MAHAS                                                                                                    | SISWA DALAM P2M                                                      |                                                   |                                            |
| * Keterlibatan Mahasiswa dalam P2N                                                                                                    | 0                                                                    |                                                   |                                            |
| Cari Mahasiswa                                                                                                    | K5404046                                                             | 1. Masukkan NIM/NIM Alumn                         | i dengan Benar                             |
| 3. Jika NIM yang di-input b<br>Nama Mahasiswa<br>Muhammad Firdaus                                                                                                    | benar maka Nama Mahasiswa/Alur                                       | nni akan muncul<br>Jurusan<br>Pendidikan Geografi | Tool                                       |
| Nama Mahasiswa                                                                                                    | NIM                                                                  | Jurusan                                           | Tool                                       |
| Add Anggets Solves                                                                                                    |                                                                      |                                                   |                                            |
| DAFTAR MARASISWA YANG TER, HAT DALAM KEGIA<br>Maran Rational States (Maran States)<br>Maran Rational States<br>Maran Rational States<br>Maran Rat | TAN P2M<br>Klik disini untuk Selesai<br>Secur<br>Persent / Part Tang | 5. Nama Mahasiswa/Alumni a                        | akan muncul pada bagian bawah              |
| Klik "Delete" jika<br>ingin menghapus                                                                                                    |                                                                      |                                                   |                                            |

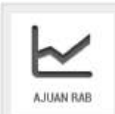

່()

#### c) Input ajuan Rencana Anggaran Biaya (RAB)

Proses selanjutnya adalah **Input Rencana Anggaran Biaya (RAB)** sesuai plafon anggaran per skema dalam **Buku Panduan P2M Non APBN UNS Edisi XI Tahun 2025** yang diusulkan dengan langkah sebagai berikut:

## Tabel ketentuan dasar penggunaan anggaran P2M ada di Panduan P2M UNS EdisiXI Tahun 2025 halaman 33

| Setiap <b>RG penerima penugasan</b> |    | <u>Tab</u> |
|-------------------------------------|----|------------|
| <u>riset</u> yang pembiayaannya     | No |            |
| bersumber dari anggaran <u>Non</u>  | 1  | Ho         |
| <u>APBN UNS berkewajiban</u>        |    | lap<br>se  |
| <u>menyampaikan laporan</u>         |    | Ho         |
| <u>pertanggungjawaban keuangan</u>  | 2  | Be         |
| <u>sesuai dengan ketentuan</u>      |    | pa         |
| <u>administrasi yang berlaku di</u> | 3  | Be         |
| <u>UNS</u> . Ketentuan dasarnya     |    | ha         |
| disajikan dalam Tabel berikut:      | 4  | Pe         |
|                                     |    |            |

### Tabel Ketentuan Dasar Penggunaan Anggaran P2M Non APBN UNS Kategori Belanja Kisaran Keterangan

| No | Kategori Belanja                                                                                                    | Kisaran<br>Alokasi (%) | Keterangan                                                                                                    |
|----|----------------------------------------------------------------------------------------------------|------------------------|----------------------------------------------------------------------------------------------------|
| 1  | Honorarium (antara lain: narasumber dari<br>luar UNS, pembantu peneliti, pembantu<br>lapangan, surveyor, pengolah data, dll<br>sesuai PMK No. 60/PMK.02/2021).<br>Honorarium tidak diperbolehkan untuk<br>peneliti. | 50-100                 | <ul> <li>Segala ragam perjalanan dan<br/>target diseminasi hasil<br/>penelitian/pengabdian harus<br/>telah didefinisikan sejak awal<br/>kegiatan.</li> <li>Biaya publikasi jurnal</li> </ul> |
| 2  | Belanja bahan (antara lain: bahan habis<br>pakai, komponen atau peralatan)                                                                                                    |                        | terindeks Scopus bisa<br>diajukan melalui mekanisme<br>tersendiri, sehingga tidak<br>dianografkan dalam proposal                                                                             |
| 3  | Belanja barang non operasional (antara<br>lain: Jasa/sewa, pelaporan, diseminasi<br>hasil P2M, dll)                                                                                                    |                        | <ul> <li>Pembelian komponen harus<br/>didasarkan atas pertimbangan<br/>untuk tujuan mencapai hasil<br/>dan kineria penelitian/</li> </ul>                                                    |
| 4  | Perjalanan dinas P2M                                                                                                    | 0-50                   | pengabdian terbaik                                                                                                    |

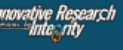

Adapun dalam sudut pandang penguatan Sistem Inovasi Riset jangka panjang UNS, maka berlaku ketentuan bahwa sebagian dana riset bersumber Non APBN dapat digunakan untuk pembelian komponen dan atau pengembangan peralatan pendukung riset secara bertahap sepanjang sangat berkait dan sesuai dengan tujuan strategis pengembangan RG. Pembelian komponen peralatan riset harus disertai dengan bukti pembelian, bukti keberadaan barang dan menyampaikan Berita Acara Serah terima barang/ inventaris kepada pihak UNS. <u>Semua skema P2M wajib mengangkat</u> <u>mahasiswa terutama mahasiswa pascasarjana sebagai pembantu peneliti sesuai</u> <u>PMK No. 60/PMK.02/2021 tentang Standar Biaya Masukan Tahun Anggaran 2021</u> <u>untuk melaksanakan tugas sebagai Account Representatives (AR)</u> melalui Grup Riset masing-masing.

Untuk **Input Rencana Anggaran Biaya (RAB)** Klik **Ajuan RAB**. kemudian ikuti langkah berikut:

| in orall i                                                                                                    | PENGGUNAAN ANGGARAN                                                                                                    | 1. Masuk ke laman Ajuan Penggunaan Anggaran                                                                                                    |                                                                                                 |
|----------------------------------------------------------------------------------------------------|----------------------------------------------------------------------------------------------------|----------------------------------------------------------------------------------------------------|-------------------------------------------------------------------------------------------------|
| Home                                                                                                    | Ajuan Anggaran                                                                                                    |                                                                                                    |                                                                                                 |
| kema Pe<br>udul Pen<br>Ilaya Ajua                                                                                                    | melitan F<br>elban F<br>an F                                                                                                    | ENELITIAN FUNDAMENTAL (PF-UNS)<br>remfungen Simulasi Piikada Berbasis Artificial Intelegence<br>(p.,-                                                                                                    |                                                                                                 |
| 0                                                                                                    | Jumlah penggunaan anggaran harus sesuai denga                                                                                                    | in anggaran ajuan.                                                                                                    |                                                                                                 |
| Down                                                                                                    | nload PDF ision Anggaran                                                                                                    |                                                                                                    | Rendust Re Proposal P2M                                                                         |
| No                                                                                                    | Jenis Pembelanjaan                                                                                                    | Ketarangan                                                                                                    | Total (Rp)                                                                                      |
| 1                                                                                                    | BELANJA BARANG NON OPERASIONAL LAINNYA                                                                                                    | Jasa/Sewa, Pelaporan, diserninasi hasil P2M, dil                                                                                                    | 🗚 0,- 🖬 帐 2. Klik tanda "+"                                                                     |
| 2                                                                                                    | BELANJA BARAN                                                                                                    | Bahan habis pakal, komponen alau peralalan                                                                                                    | Rp. 0,- 🖸                                                                                       |
| 3                                                                                                    | BELANJA PERJALANAN LAINNYA                                                                                                    | Perjalanan/Transportasi                                                                                                    | Rp. 0,- 🖸                                                                                       |
|                                                                                                    |                                                                                                    |                                                                                                    |                                                                                                 |
| 4                                                                                                    | HONORARUUM                                                                                                    | Narasumber dari luar UNS, pembantu peneltil, pembantu lapangan , surveyor                                                                                                    | Rp. 0,- СЗ                                                                                      |
| 4<br>JUMLA                                                                                                    | HONORARUM<br>H / SUB TOTAL ANGGARAN YANG DIGUNAKAN (Rp)<br>PENGGUANAAN RAB (RENCANA ANGGARAN BI                                                                                                    | Narasumber dari luar UNS, pembantu penetti, pembantu lapangan , surveyor<br>AYA) Masuk ke laman berikut                                                                                                    | Rp. 0,- C<br>Rp. 0,-<br>© Kembali ke Ajuan RAB (Rencana Anggaran Blaya                          |
| 4<br>JUMLAF<br>JUAN F<br>Home<br>koma Po                                                                                                    | HONORARUM H / SUB TOTAL ANGGARAN YANG DIGUNAKAN (Rp) PENGGUANAAN RAB (RENCANA ANGGARAN Bi Aluen RAD (Rencana Anggaran Biaya) Lei Anggaran Biaya) Lei Anggaran Biaya) Lei Anggaran Biaya) Lei Anggaran Biaya) Lei Anggaran Biaya) Lei Anggaran Biaya)                                                                                                    | AYA) Masuk ke laman berikut                                                                                                    | Rp. 0,- 0<br>Rp. 0,-<br>© Kembali ke Ajuan RAB (Rencana Anggaran Biaya                          |
| 4<br>JUMLAF<br>LJUAN F<br>Home<br>Kama Pe<br>udul Pan<br>anis Angi<br>lataranga                                                                                                    | HONORARIUM H / SUB TOTAL ANGGARAN YANG DIGUNAKAN (Rp) PENGGUANAAN RAB (RENCANA ANGGARAN BI Aluan RAD (Rencana Anggaran Biaya) List Anggar notitian PENGUANAN RAB (RENCANA ANGGARAN BI Aluan RAD (Rencana Anggaran Biaya) List Anggar Notitian PENGUANAN PENGUANAN PENGUANA | Narasumber deri luar UNS, pembantu penetti, pembantu lapangan , surveyor AYA) AMAN Masuk ke laman berikut UTIAN FUNDAMENTAL (PF-UNS) Ungan Simulasi Pilikasi Bethasit Artifical Intelegence NJK BARANG NON OPERASIONAL LANNYA Serve, Pelaporan, diseminasi hasil P2M, di                                                                                                    | Rp. 0,- 2<br>Rp. 0,-                                                                            |
| 4<br>JUMLAH<br>LJUAN F<br>Home<br>kama Pe<br>udul Pan<br>anis Ang-<br>istoranga                                                                                                    | HONORARUM H / SUB TOTAL ANGGARAN YANG DIGUNAKAN (Rp) PENGGUANAAN RAB (RENCANA ANGGARAN BI Auen RAD (Rencana Angparan Blaya) Let Anggar angalian : PENE alitian : Penet alitian : Penet alitian : Penet alitian : BELA an Anggaran : Jacoff bath Itam Ajalan RAB (Rencana Anggaran Bizya)                                                                                                    | Arransumber deri luar UNS, peribantu penetti, pembantu lapangan , surveyor Arran Arran Arr | Rp. 0,- C<br>Rp. 0,-<br>O Kembali ke Ajuan RAB (Rencana Anggaran Biaya                          |
| 4<br>JUMLA4<br>Home<br>Ikama Pe<br>udul Pen<br>enis Angi<br>eteranga                                                                                                    | HONORAHUM<br>H / SUB TOTAL ANGGARAN YANG DIGUNAKAN (Rp)<br>PENGGUANAAN RAB (RENCANA ANGGARAN BI<br>Aluan RAB (Rencana Anggaran Biaya) Let Anggar<br>anganan : Pene<br>alitan : Pene<br>alitan : Pene<br>alitan : BELA<br>an Anggaran : BELA<br>bah Itum Ajian RAB (Rencana Anggaran Biaya)                                                                                                    | Narasumber deri luar UNS, peribantu penetti, pembantu lapangan , surveyor<br>AYA) Masuk ke laman berikut<br>ar<br>LITIAN FUNDAMENTAL (PF-UNS)<br>LUTIAN FUNDAMENTAL (PF-UNS)<br>LUTIAN FUNDAMENTAL (PF-UNS)<br>Sawa, Pelaporan, disaminasi hasil P2M, di<br>3. Klik "Tambah Item RAB"                                                                                                    | Rp. 0,- C<br>Rp. 0,-<br>O Kembali ke Ajuan RAB (Rencana Anggaran Elaya<br>Total (Rp)            |
| 4<br>JUMLAH<br>Home<br>kama Pe<br>kama Pa<br>kama Pa<br>kama Pa | HONORARUM H / SUB TOTAL ANGGARAN YANG DIGUNAKAN (Rp) PENGGUANAAN RAB (RENCANA ANGGARAN BI Aluan RAD (Rencana Anggaran Biaya) List Anggar nostilan an Anggaran bah Itam Ajaan RAB (Rencana Anggaran Biaya) bah Itam Ajaan RAB (Rencana Anggaran Biaya) bah Itam Ajaan RAB (Rencana Anggaran Biaya)                                                                                                    | Narasumber deri luar UNS, pembantu penetti, pembantu lapangan , surveyor MAYA) Masuk ke laman berikut m Masuk ke laman berikut m Masuk ke laman be | Rp. 0,- C<br>Rp. 0,-<br>C Kemball ke Aluan RAB (Rencana Anggaran Blaye<br>Total (Rp)<br>Rp. 0,- |
| 4<br>JUMLAH<br>Home<br>Kama Pe<br>udu Pen<br>enis Angi<br>jeteranga<br>No<br>DRIM AJ<br>Jahkan M                                                                                                    | HONORARUM H / SUB TOTAL ANGGARAN YANG DIGUNAKAN (Rp) PENGGUANAAN RAB (RENCANA ANGGARAN BI Ayuan RAD (Rencana Anggaran Biaya) Let Anggar anofilian : PENE wilitan : PENE wilitan : PENE wilitan : PENE wilitan : Sub bah Ibam Anggaran : Sub bah Ibam Anggaran SAggaran Biaya) Let Anggar Sub Penggunaan Sub                                                                                                    | Narasumber def luar UNS, pembantu penetti, pembantu lapangan , surveyor         Masuk ke laman berikut         Ara         LITIAN FUNDAMENTAL (PF-UNS)         kingan Simulasi Pilikasa Berbasiti Arifical Intelegence         NJA BARANG NON OFERASIONAL LANNYX         Serve, Pelaporan, diseminasi hasil P2M, dii         at Total Pengguunaan RAB (Rencana Anggaran Blaye) (Rp)         Masuk ke laman berikut                                                                                                    | Rp. 0,- 2<br>Rp. 0,-<br>Control Relation RAIS (Rencans Anggaran Elays<br>Total (Rp)<br>Rp. 0,-  |
| 4<br>JUMEAH<br>Home<br>Itome<br>Itome<br>Itome<br>Itome<br>Itome<br>Itome<br>Itome<br>Itome<br>Itome<br>No<br>ORM AJ                                                                                                    | HONORARBUM H / SUB TOTAL ANGGARAN YANG DIGUNAKAN (Rp) PENGGUANAAN RAB (RENCANA ANGGARAN BI Ayuan RAB (Rencana Anggaran Biaya) Let Anggar anottian Ukan Anggaran Let Anggaran Ukan Anggaran Ukan Anggaran Sul Penggunaan Sul Punggunaan Sul Sul Punggunaan Sul                                                                                                    | Marasumber def Ivar UNS, pembantu penetti, pembantu lapangan , surveyor MAYA) Masuk ke laman berikut Masuk ke laman berikut Masuk Ke laman berikut Masuk Ke laman berikut Masuk ke laman berikut Masuk ke laman berikut Masuk ke laman berikut Masuk ke laman berikut Masuk ke laman berikut Masuk ke laman berikut Masuk ke laman berikut Masuk ke laman berikut Masuk ke laman berikut Masuk ke laman berikut                                                                                                    | Rp. 0,- 2<br>Rp. 0,-<br>C Kembali ke Ajuan RAB (Rencana Anggaran Blaye<br>Total (Rp)<br>Rp. 0,- |

Lakukan proses diatas secara berulang-ulang sampai semua jenis dan item pembelanjaan yang akan diusulkan selesai di input. Total Rencana Anggaran Biaya (RAB) harus sama dengan jumlah dana yang diusulkan, kemudian klik Download PDF RAB.

|                        | Alicer Annowski                                                                                                    |                                                                                                    |                                                                       |                                                                                                   |                                    |
|------------------------|----------------------------------------------------------------------------------------------------|----------------------------------------------------------------------------------------------------|-----------------------------------------------------------------------|---------------------------------------------------------------------------------------------------|------------------------------------|
| riome                  | Alinei Arigga an                                                                                                    |                                                                                                    |                                                                       |                                                                                                   |                                    |
| ema                    | Peneštian P                                                                                                    | ENELITIAN FUNDAMENTAL (PF-UNS)                                                                                                    |                                                                       |                                                                                                   |                                    |
| dul Pe                 | nelfian P                                                                                                    | erhitungen Simutesi Pilkada Berbasis Artificial Intelegence                                                                                                    |                                                                       | 9. Klik menu ini unt                                                                              | tuk kembali                        |
| sya Aj                 | lan R                                                                                                    | P. ,-                                                                                                    |                                                                       | ke menu "Detail Us                                                                                | ulan" 🦯                            |
| 0                      | Jumlah penggunaan anggaran harus sesuai denga                                                                                                    | n angganan ajuan.                                                                                                    |                                                                       | \$                                                                                                |                                    |
| $\sim$                 |                                                                                                    |                                                                                                    |                                                                       |                                                                                                   |                                    |
|                        |                                                                                                    | 52.5 35                                                                                                    |                                                                       | ~ ~ ~                                                                                             | >                                  |
|                        | amload PDF Islam Anggatan                                                                                                    | lik "Download PDF Isian Anggara                                                                                                    | n"                                                                    | Rental Ke 1916                                                                                    | ninum Proposal P/M                 |
| C Do                   | anload PDF Islan Anggatan                                                                                                    | lik "Download PDF Isian Anggara                                                                                                    | n″                                                                    | Kental Kental                                                                                     | Proposal P24                       |
| C Do                   | antoad PDF Islan Anggatan                                                                                                    | lik "Download PDF Isian Anggara<br>Keterangan                                                                                                    | n″                                                                    | Kendudi (Rp)                                                                                      | )<br>In puil and Prospecial Privat |
| <b>00</b>              | Antoed PDF Islan Anggatan K. 8. K<br>Jenis Pembelanjaan<br>BELANJA BARANG NON OPERASIONAL LAJINNYA                                                             | Lik "Download PDF Isian Anggara<br>Kotarangan<br>Jacai Sewa, Pelaporan, diseminasi hasil P2M, di                                                                                                    | n"<br>7. Setelah semua                                                | Total (Rp)<br>Rp. 30.000.000,* 🖬                                                                  | ><br>Pringosial PQM                |
| <b>D</b> Do<br>No<br>1 | Annood PDF Islan Anggaran Karka B.K.<br>Jenis Pembelanjaan<br>Belanja Barang non OPERASIONAL LAINNYA<br>BELANJA BARAN                                          | Clik "Download PDF Isian Anggaran<br>Keterangan<br>Jasa/Sewa. Polaporan, disuminasi hasil P2M, dli<br>Bahan habis pekai, komponen atau peralatan                                                                       | n"<br>7. Setelah semua<br>terinput maka akan                          | Total (Rp)           Rp. 30.000.000,*            Rp. 30.000.000,*                                 | ><br>Fragosal 920                  |
| No<br>1<br>2           | Antead PDP Islan Anggaran Karka B. K<br>Jenis Pembelanjaan<br>BELANJA BARANG NON OPERASIONAL LAINNYA<br>BELANJA BAHAN<br>DELANJA PERJALANAN LAINNYA            | Ilik "Download PDF Isian Anggara<br>Keterangan<br>Jaca/Sewa. Pelaperan, disuminasi hasil P2M, dli<br>Bahan habis peliai, komponen stau peralatan<br>Perjalanan/Transportasi                                            | n"<br>7. Setelah semua<br>terinput maka akan<br>otomatis terakumulasi | Total (Rp)<br>Rp. 30.000.000,- C<br>Rp. 30.000.000,- C<br>Rp. 15.000.000,- C                      | ,<br>Triffið - Pringosat Polit     |
| No<br>1<br>2<br>3      | Antead PDF Islan Anggaran K. B. K<br>Jenis Pembelanjaan<br>BELANJA BARANG NON OPERASIONAL LAINNYA<br>BELANJA BAHAN<br>DELANJA PERJALANAN LAINNYA<br>HONGRARIUM | Ketorangan         Jasa-15ewa, Pelaporan, diseminasi hasil P2M. dli           Bahan habis paliai, komponen atau peralatan         Perjelanan/Transportasi           Narasumbar dan iluar UNS, pambanlu penalit, pemiba | n"<br>7. Setelah semua<br>terinput maka akan<br>otomatis terakumulasi | Total (Rp)           Rp. 30.000.000,- 😳           Rp. 15.000.000,- 😳           Rp. 15.000.000,- 😨 | -<br>Proposal Pole                 |

#### Ajuan RAB (Rencana Anggaran Biaya) P2M

Skema P2M : PENELITIAN FUNDAMENTAL (PF-UNS)

Judul P2M : Perhitungan Simulasi Pilkada Berbasis Artificial Intelegence

Tahun P2M 2024

Biava Aiuan : R-

| No | Jenis RAB                                 | Keterangan                                                                                                    | Total           |  |
|----|-------------------------------------------|----------------------------------------------------------------------------------------------------|-----------------|--|
| 1  | BELANJA BARANG NON<br>OPERASIONAL LAINNYA | Keterangan           iON         Jasa/Sewa, Pelaporan, diseminasi<br>hasil P2M, dll           Bahan habis pakai, komponen atau<br>peralatan         Bahan habis pakai, komponen atau<br>peralatan           VAN         Perjalanan/Transportasi           Narasumber dari luar UNS, nembantu | Rp.30.000.000,  |  |
| 2  | BELANJA BAHAN                             | Bahan habis pakai, komponen atau<br>peralatan                                                                                                    | Rp.30.000.000,- |  |
| 3  | BELANJA PERJALANAN<br>LAINNYA             | Perjalanan/Transportasi                                                                                                    | Rp.15.000.000,  |  |
| 4  | HONORARIUM                                | Narasumber dari luar UNS, pembantu<br>peneliti, pembantu lapangan<br>surveyor                                                                                                    | Rp.15.000.000,- |  |
|    | Total Penggu                              | naan Anggaran                                                                                                    | Rp.90.000.000,- |  |

RAB (Rencana Anggaran Biaya) BELANJA BARANG NON OPERASIONAL LAINNYA Keterangan Anggaran : Jasa/Sewa, Pelaporan, diseminasi hasil P2M, dll

| No | Penggunaan RAB (Rencana Anggaran Biaya) | Total           |
|----|-----------------------------------------|-----------------|
| 1  | Sewa Alat                               | Rp.30.000.000,- |
|    | Sub Total Penggunaan Anggaran           | Rp.30.000.000,- |

RAB (Rencana Anggaran Biaya) BELANJA BAHAN

| Keterangan At | nggaran : Bahan habis pakai, komponen ata | u peralatan     |
|---------------|-------------------------------------------|-----------------|
| No            | Penggunaan RAB (Rencana Anggaran Biaya)   | Total           |
| 1             |                                           | Rp.30.000.000,- |
|               | Sub Total Penggunaan Anggaran             | Rp.30.000.000,- |

RAB (Rencana Anggaran Biaya) BELANJA PERJALANAN LAINNYA

: Perjalanan/Transportasi Keterangan Anggaran

| No | Penggunaan RAB (Rencana Anggaran Biaya) | Total           |
|----|-----------------------------------------|-----------------|
| 1  |                                         | Rp.15.000.000,- |
|    | Sub Total Penggunaan Anggaran           | Rp.15.000.000,- |

RAB (Rencana Anggaran Biaya) HONORARIUM

Narasumber dari luar UNS, pembantu peneliti, pembantu lapangan , surveyor Keterangan Anggaran

| No | Penggunaan RAB (Rencana Anggaran Biaya) | Total           |
|----|-----------------------------------------|-----------------|
| 1  |                                         | Rp.15.000.000,- |
|    | Sub Total Penggunaan Anggaran           | Rp.15.000.000,- |

Surakarta, Wednesday 17th of January 2024 03:26:22 PM

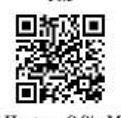

Rudi Hartono S.Si., M.Eng NIP. 1984122620160601

Contoh hasil download Input Rencana Anggaran Biaya (RAB) sesuai dengan dana yang diusulkan

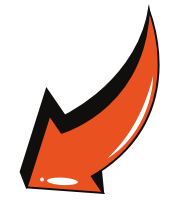

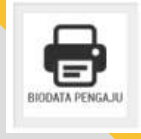

#### d) Cetak Biodata Pengusul (CV)

Langkah selanjutnya download/unduh Biodata Pengusul yang sudah di Generate melalui sistem IRIS1103 dengan klik menu **Biodata Pengaju (khusus dosen UNS)**, **Tendik/Dosen luar UNS dibuat secara Manual.** 

| Biodata ] | Dosen :                 |                                                                         |                                                                |             |           |                        |                                                                         |                                                               |                             |
|-----------|-------------------------|-------------------------------------------------------------------------|----------------------------------------------------------------|-------------|-----------|------------------------|-------------------------------------------------------------------------|---------------------------------------------------------------|-----------------------------|
| Infroma   | si Dosen Ketua          |                                                                         |                                                                |             | Infroma   | si Dosen Anggota       |                                                                         |                                                               |                             |
| Nama      |                         | Rudi Hartono S.Si., M                                                   | ( Eng                                                          |             | Nama      |                        | Sahirul Alim Tri Baw                                                    | ono S.Kom., M.Eng.                                            |                             |
| NIDN/N    | IDK - NIP               | 0026128404 - 198412                                                     | 2620160601                                                     |             | NIDN/N    | IDK - NIP              | 0015028704 - 198702                                                     | 1520170101                                                    |                             |
| Jabatan B | Fungsional              | Lektor                                                                  |                                                                |             | Jabatan I | Fungsional             | Lektor                                                                  |                                                               |                             |
| E-mail    | 1000 To 10000           | rudi hartono@staff un                                                   | s ac.id                                                        |             | E-mail    |                        | sahirul@staff.uns.ac.id                                                 |                                                               |                             |
| ID Scope  | us                      | 58609774700                                                             |                                                                |             | ID Scop   | US                     | 57201669297                                                             |                                                               |                             |
| h-Index   |                         | 4                                                                       |                                                                |             | h-Index.  | 2                      | 2                                                                       |                                                               |                             |
| Jurusan   |                         | D-3 Teknik Informatik                                                   | ca.                                                            |             | Jurusan   | 2                      | D-3 Teknik Informatika                                                  |                                                               |                             |
| Fakultas  |                         | Sekolah Vokasi                                                          |                                                                |             | Fakultas  | 6                      | Sekolah Vokasi                                                          |                                                               |                             |
| Publikas  | i di Jurnal Pengabdia   | 8                                                                       |                                                                |             | Publika   | si di Jurnal Pengabdi: | au                                                                      |                                                               |                             |
| No        | Judul Artikel           | Peran (First<br>author,<br>Corresponding<br>author, atau co-<br>author) | Nama Jurnal, Tahun<br>terbit, Volume, Nornor, P-<br>ISSN/EISSN | URL artikel | No        | Judul Artikel          | Peran (First<br>awthor,<br>Corresponding<br>author, atau co-<br>author) | Nama Jurnal, Tahun<br>terbit, Volume, Nomor, P-<br>ISSN/EISSN | URL artikel                 |
| No        | Judul Artikel           | Peran (First<br>author,<br>Corresponding<br>author, atau co-<br>author) | Nama Jurnal, Tahun<br>terbit, Volume, Nomor, P-<br>ISSN/EISSN  | URL artikel | No        | Judul Artikel          | Peran (First<br>author,<br>Corresponding<br>author, atau co-<br>author) | Nama Jurnal, Tahun<br>terbit, Volume, Nomor, P-<br>ISSN/EISSN | URL artikel                 |
| Publikas  | si di Jurnal Nasional T | erakreditasi Peringkat                                                  | l dan 2                                                        |             | Publika   | si di Jurnal Nasional  | Terakreditasi Peringkat                                                 | 1 dan 2                                                       |                             |
| No        | Judul Artikel           | Peran (First<br>author,<br>Corresponding<br>author, atau co-<br>author) | Nama Jurnal, Tahun<br>terbit, Volume, Nomor, P-<br>ISSN/EISSN  | URL artikel | No        | Judul Artikel          | Peran (First<br>author,<br>Corresponding<br>author, atau co-<br>author) | Nama Jurnal, Tahun<br>terbit,Volume, Nomor, P-<br>ISSN/EISSN  | URL artikel                 |
| Prosiding | g seminar/konverensi :  | internasional terindeks                                                 |                                                                |             | Prosidin  | g seminar/konverensi   | i internasional terindeks                                               |                                                               |                             |
| No        | Judul Artikel           | Peran (First<br>author,<br>Corresponding<br>author, atau co-<br>author) | Nama Jurnal, Takus<br>terbit, Volume, Nomor, P-<br>ISSN/EISSN  | URL artikel | No        | Judul Artikel          | Peran (First<br>author,<br>Corresponding<br>author, atau co-<br>author) | Nama Jurnal, Tahun<br>terbit,Volume, Nomor, P-<br>ISSN/EISSN  | URL artikel                 |
|           |                         |                                                                         | Surakarta.<br>Wednesday 17th of January 2024 0<br>PM           | 3 56 30     |           |                        | 1                                                                       | 5ur<br>Wednesday 17th of                                      | karta.<br>anuary 2024 03:56 |
|           |                         |                                                                         | Bath Harman S.S. M.Law                                         |             |           |                        |                                                                         |                                                               |                             |
|           |                         |                                                                         | Rudi Hantono S.St., M.Eng                                      |             |           |                        |                                                                         | Sahirul Alim Tri Be                                           | vono S.K.                   |

Berikut contoh hasil download Biodata Pengaju/Pengusul dari sistem IRIS103. Biodata yang terdownload adalah biodata "<u>Ketua dan Semua</u> <u>Angggota P2M"</u>.

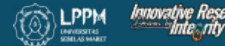

| DN. 0026128404                |                 |                                        | *                                 |
|-------------------------------|-----------------|----------------------------------------|-----------------------------------|
| MAPPING PROPOSAL P2M DENG     | AN SUSTAINA     | I. Setelah                             | Klik "SDG" maka akan masuk ke lan |
| FTAR MAPPING PROPOSAL P       | 2M DENGAN       | SUSTAINABLE DEVELOPMENT GOALS          |                                   |
| ome Manning Proposal P2M Der  | nan Sustainable | Development Goals                      |                                   |
|                               | gun obstantable |                                        |                                   |
| Perhitungan Simulasi Pilka    | ada Berbasi     | s Artificial Intelegence               |                                   |
| Skim                          |                 | Penelitian Fundamental (pf-uns)        |                                   |
| Jenis                         |                 | Penelitian                             |                                   |
| Submit Pada                   | 10              | 15 Jan 2024                            |                                   |
| Tahun                         | ŧ)              | 2024                                   |                                   |
| Status                        | 12              | Draft Ajuan Proposal                   |                                   |
| Pengajuan Dana                | 1               | Rp.                                    |                                   |
| Barcode                       |                 |                                        |                                   |
| Sustainable Development Goals |                 | Belum Termapping <b>C. SDG bel</b>     | um termapping                     |
| MAPPING SDG                   |                 | No poverty (SDG 1)                     | 🛛 🕶 🦇 3. Pilih Kategori SD        |
| MAPPING 300                   |                 | The second second second second second | 1 (satu) judul                    |
| 4. Klik "Subr                 | nit"            | Submit Data Mapping                    | P2M bisa                          |
|                               |                 |                                        | macuk dalam                       |
|                               | 11 Jan 1997     |                                        |                                   |
| Selesai Maping SDG - Kembali  | Ke Status Usi   | ilan Proposal P2M                      | beberapa                          |
|                               |                 |                                        | kategori SDG                      |
|                               |                 |                                        |                                   |
|                               |                 |                                        |                                   |
|                               |                 |                                        |                                   |
|                               |                 |                                        |                                   |

K SDG

| Perhitungan Simulasi Pilkada<br>Submitted by<br>Skim<br>Jenis<br>Submit Pada<br>Tahun<br>Status<br>Pengajuan Dana<br>Barcode<br>Sustainable Development Goals | Be   | Rudi Hartono         Penelitian Fundamental (pf-uns)         Penelitian         15 Jan 2024         2024         Draft Ajuan Proposal         Rp.         Utility education (SDG 4) * Peace, justice, and strong institutions (SDC 16) * |
|----------------------------------------------------------------------------------------------------|------|----------------------------------------------------------------------------------------------------|
| MAPPING SDG<br>Selesai Maping SDG - Kembali Ke S                                                                                                    | Stat | No poverty (SDG 1)     * *       Submit Data Mapping     klik "Selesai Mapping SDG"<br>untuk mengakhiri dan<br>kembali ke Menu Status       us Usulan Proposal P2M     ****                                                              |

#### <u>f) Download/unduh Identitas Usulan</u>

E

Download/unduh klik **Identitas Usulan**. Hasil download berupa file PDF berisi 7 halaman berikut: <u>1. Cover; 2. Halaman Identitas Usulan; 3. Lampiran Halaman</u> Identitas Usulan; 4. Keterlibatan Mahasiswa Dalam P2M; <u>5. Informasi Tugas</u> <u>Pengusul P2M; 6. Ringkasan Dana Pengusul P2M; dan 7. Hasil Pengukuran TKT;</u>

Berikut contoh hasil download/unduh <u>"IDENTITAS USULAN"</u>.

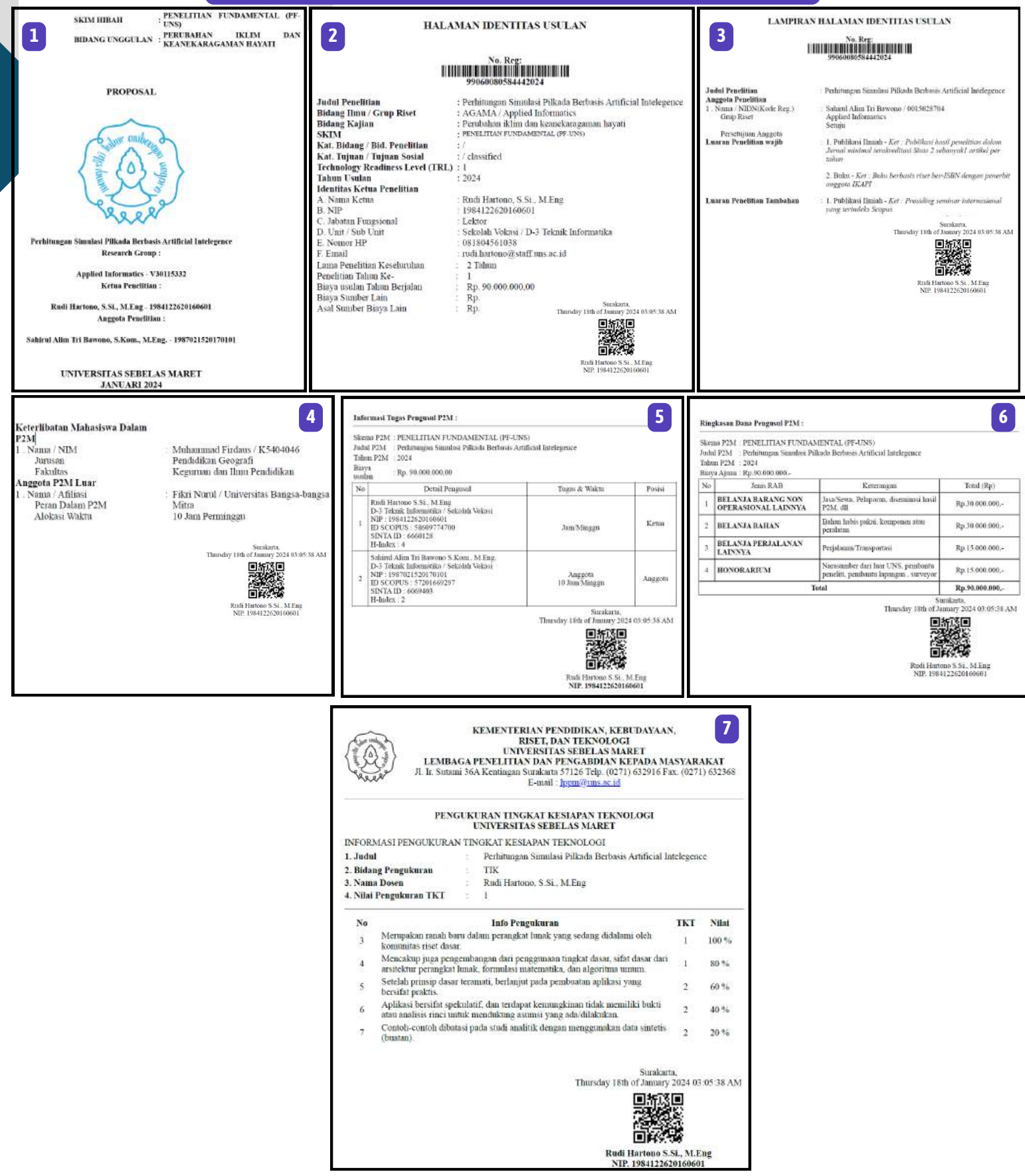

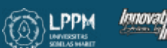

22

#### <u>g) Download/Unduh Template Proposal</u>

Download/unduh klik Template Substansi Proposal P2M <u>(sesuai template masing-</u> masing skema P2M) di lakukan oleh Dosen dan Tendik sebagai berikut:

| Usulan Dosen. |                           |                                  |                  |               |                   |                |                  |
|---------------|---------------------------|----------------------------------|------------------|---------------|-------------------|----------------|------------------|
| TAIL USULAN   | ANGGOTA PROPOSAL          | KETERLIBATA                      | N MAHASISWA PTU  | OPOSAL        |                   |                |                  |
| xi Submit Us  | ulan Daftar Usulan Dosen  | Detail Usulan Dose               | in.              |               |                   |                |                  |
|               |                           |                                  |                  |               |                   |                |                  |
|               |                           |                                  |                  |               |                   |                |                  |
| IL USULAN     |                           |                                  |                  |               |                   |                |                  |
| IL USULAN     |                           |                                  |                  |               | to Duon oco 1//   |                |                  |
| Untuk Temp    | olate Proposal Dapat Diur | nduh disin Templa                | ile Proposal [   | Klik "Templat | te Proposal" unti | ık mengunduh t | emplate sesuai s |
| Untuk Temp    | olate Proposal Dapat Diur | oduh disiri. Templa              | ute Proposal t   | Klik "Templat | te Proposal" unti | ık mengunduh t | emplate sesuai s |
| AIL USULAN    | olate Proposal Dapat Diur | nduh disin <mark>. Templa</mark> | tte Proposal   🔍 | Klik "Templat | te Proposal" unti | ik mengunduh t | emplate sesuai s |

#### Berikut contoh hasil download/unduh <u>"TEMPLATE PROPOSAL"</u>

| PD-UNS, PGB-UNS, PPFs-UNS, PTK-UNS, Hibah Pendanaan Kolaborasi, iTOP-100, dan<br>Penelitian Mandiri.                                                                                                   | METODE                              |                                                                    | i-manufine                  |                   |                    |               |                   |                           |
|----------------------------------------------------------------------------------------------------|-------------------------------------|--------------------------------------------------------------------|-----------------------------|-------------------|--------------------|---------------|-------------------|---------------------------|
| Ringkasan penelitian tidak lebih dari 500 kata yang berisi latar belakang penelitian, tujuan dan<br>tahapan metode penelitian, luaran yang ditargetkan, serta uraian TKT penelitian yang<br>diusulkan, |                                     |                                                                    |                             | dst               |                    |               |                   |                           |
| RINGKASAN                                                                                                    | Jadwal pe                           | enelitian disusun dengan men                                       | ngisi langsun               | g tabel           | berikut            | deng          | an mer            | nperbolehka               |
|                                                                                                    | JADWAL                              | nan bana acabar banyaknya k                                        | cylatan.                    |                   |                    |               |                   |                           |
| dst.                                                                                                    | N                                   | Nama Kegiatan                                                      |                             |                   | Bu                 | ulan          |                   | 1 1 1                     |
| Kata kunci maksimal 5 kata                                                                                                    | 0                                   | 2010000000-002011                                                  | 1 2                         | 3 4               | 5 6                | 7 8           | 9                 | 0 1 2                     |
| Kata_kunci_1; kata_kunci_2,, dst                                                                                                    |                                     |                                                                    |                             |                   | ++                 |               |                   |                           |
| Pendahukuan tidak lebih dari 500 kata yang berisi latar belakang dan permasalahan yang akan<br>diteliti, tujuan khusus, dan urgensi penelitian. Pada bagian ini pertu dijetaskan uraian tentang        |                                     |                                                                    |                             |                   |                    |               |                   |                           |
| spesninasi knusus terkait dengan skema. PENDAHULUAN                                                                                                    | Daftar po<br>pengutipa<br>Daftar Pu | istaka disusun dan ditulis<br>in Hanya pustaka yang disit<br>staka | berdasarkan<br>asi pada usi | sisten<br>Jan per | i nomo<br>nelitian | r ses<br>yang | suai de<br>dicant | engan uruta<br>umkan dala |
| 12.2                                                                                                    |                                     |                                                                    |                             |                   |                    |               |                   |                           |
|                                                                                                    | 1<br>2<br>3<br>dst                  |                                                                    |                             |                   | 10<br>11<br>12     |               |                   |                           |
|                                                                                                    | 1<br>2<br>3<br>dst                  |                                                                    |                             |                   |                    |               |                   |                           |
|                                                                                                    | 1<br>2<br>3<br>dst                  |                                                                    |                             |                   |                    |               |                   |                           |

### DILARANG MERUBAH TEMPLATE.!!!

7

#### D. PROSES UNGGAH (UPLOAD) BERKAS PROPOSAL LENGKAP

- 1.Proposal disusun/dikompilasi menjadi 1 (satu) file dalam **format PDF** dengan ukuran file **maksimal 5 MB** dengan urutan:
- Halaman Identitas Usulan (1. Cover; 2. Halaman Identitas Usulan; 3. Lampiran Halaman Identitas Usulan; 4. Keterlibatan Mahasiswa Dalam P2M; 5. Informasi Tugas Pengusul P2M; 6. Ringkasan Dana Pengusul P2M; dan 7. Hasil Pengukuran TKT)
- Substansi proposal (sesuai template P2M)
- Lampiran: Rincian Penggunaan Anggaran; Curriculum Vitae Pengusul
- Lampiran lain (menyesuaikan syarat masing-masing skema)
- 2. Hindari penamaan file berkas proposal yang sudah dikompilasi dengan karakter tertentu selain huruf abjad
- 3. Unggah/upload berkas proposal lengkap
- 4. Pengajuan persetujuan proposal ke KPPMF/SP/SV
- 5. Unggah/Upload ulang berkas proposal jika ada kekeliruan

#### Proses Unggah Berkas Proposal Lengkap

| Detail Usulan<br>etail Usutan Dosen.                                                                |                                    |                                   |                                     |                                         |                                        |                                        |
|----------------------------------------------------------------------------------------------------|------------------------------------|-----------------------------------|-------------------------------------|-----------------------------------------|----------------------------------------|----------------------------------------|
| DETAIL USULAN ANGGOTA PROPOSAL                                                                      | KETERLIBATAN MAHASISWA             | PROPOSAL                          | К КІ                                | ik"PROPOSAL"                            | pada menu di l                         | aman "Detail Usu                       |
| lome Submit Usulan Daftar Usulan Dosen                                                              | Detail Usulan Dosen                |                                   |                                     |                                         |                                        |                                        |
| LOAD PROPOSAL                                                                                       |                                    |                                   |                                     |                                         |                                        |                                        |
| rus diupload pada 18 Jan 2024<br>a pengumpulan Proposal lebih dari tanggal tersebut                 | maka link upload akan tutup        |                                   |                                     |                                         |                                        |                                        |
| m Upload Proposal                                                                                   |                                    |                                   |                                     |                                         |                                        |                                        |
| Dokumen Proposal Keseluruhan<br>Oover, identitas Diri, Halaman<br>Pengesahan, ku Proposal Toknis    | elected Choose File                | Klik "Choos<br>(silahkan c        | e File"<br>ari file berka           | as proposal leng                        | gkap pada kom                          | puter/laptop)                          |
| Submit Button Klik "Sub                                                                             | omit Button"                       | Hind<br>penama<br>diung           | ari peng<br>Ian file b<br>Igah ke s | gunaan kar<br>erkas prop<br>istem. guna | akter/sim<br>osal lengka<br>akan hanya | bol dalam<br>ap yang akan<br>a "HURUF" |
| Detail Usulan<br>Detail Usulan Dosen.                                                               |                                    |                                   |                                     |                                         |                                        |                                        |
| DETAIL USULAN ANGGOTA PROPOSAL                                                                      | KETERLIBATAN MAHASISWA             | PROPOSAL                          |                                     |                                         |                                        |                                        |
| Home Submit Usulan Daftar Usulan Dosen                                                              | Detail Usulan Dosen                |                                   |                                     |                                         |                                        |                                        |
| UPLOAD PROPOSAL                                                                                     |                                    |                                   |                                     |                                         |                                        |                                        |
| Libes Dolumen Proposal<br>Anda Telah Mengupload Proposal                                            | Apabila muncul<br>Klik menu "Lihat | tulisan ini bera<br>t Dokumen Pro | arti unggah<br>posal" untu          | file proposal be<br>k melihal berka     | rhasil<br>s proposal yan;              | g telah diunggah                       |
|                                                                                                    |                                    | Apabi                             | la ingin i                          | memperbai                               | ki dokume                              | n silahkan                             |
| Dokumen Proposal Keselunuhan<br>Cover, Identitiss Diri, Haleman<br>Pengesishan, lai Proposal Taknia | solected Choose File               | ditindih a                        | atau uplo                           | pad ulang k<br>pada Bro                 | emudian k<br>wser                      | lik F5/Refres                          |
| Submit Button                                                                                       |                                    |                                   |                                     |                                         |                                        |                                        |

Setelah **berkas proposal lengkap** berhasil di **Submit**, langkah untuk <u>pengusul</u> <u>Tenaga Kependidikan selesai</u>, untuk <u>Pengusul Dosen</u> silahkan klik <u>Ajukan Untuk</u> <u>Mendapatkan Persetujuan KPPMF/SV/SP</u>.

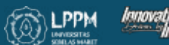

| etail Heule                                                                                                    | n                           |                                                                                                    |                                                                                                    |                                                                                                    |                                                                     |                              |                          |
|----------------------------------------------------------------------------------------------------|-----------------------------|----------------------------------------------------------------------------------------------------|----------------------------------------------------------------------------------------------------|----------------------------------------------------------------------------------------------------|---------------------------------------------------------------------|------------------------------|--------------------------|
| all Usulan Dosen.                                                                                                    | n ««« 1. k                  | embali ke laman                                                                                                    | "Detail Usulan                                                                                                    | "                                                                                                    |                                                                     |                              |                          |
| DETAIL USULAN                                                                                                    | ANGGOTA PROPOSA             | L KETERLIBATAN N                                                                                                    | IAHASISWA PI                                                                                                    | ROPOSAL                                                                                                    |                                                                     |                              |                          |
| ome Submit Usub                                                                                                    | an Dattar Usulan Dosi       | en Detail Usulan Dosen                                                                                                    |                                                                                                    |                                                                                                    |                                                                     |                              |                          |
| AIL USULAN                                                                                                    |                             |                                                                                                    |                                                                                                    |                                                                                                    |                                                                     |                              |                          |
| 🕖 Untuk Templ                                                                                                    | ate Proposal Dapat Di       | unduh disini. Template                                                                                                    | Proposal I                                                                                                    |                                                                                                    |                                                                     |                              | ×                        |
|                                                                                                    |                             |                                                                                                    |                                                                                                    |                                                                                                    | 4.15                                                                |                              | 00                       |
| EDIT ANCGOTA                                                                                                    | ADD MAHASISWA               | AJUAN RAB                                                                                                    | IDENTITAS USULAN                                                                                                    | BIODATA PENGAJU                                                                                                    | EDIT USULAN                                                         | SDG                          | BATALKAN USULAN          |
| Klik Tombol A                                                                                                    | ijukan Untuk Mendapa        | tkan Persetujuan KPPM                                                                                                    | F, Apabila sudah men                                                                                                    | idapat persetujuan KPPI                                                                                                    | //F maka data proposal                                              | tidak dapat di rubah.        |                          |
| IN                                                                                                    |                             | : 0026128404                                                                                                    |                                                                                                    |                                                                                                    |                                                                     |                              |                          |
| ma                                                                                                    |                             | : Rudi Hartono,                                                                                                    | S.Si., M.Eng                                                                                                    |                                                                                                    |                                                                     |                              |                          |
| sup Riset                                                                                                    |                             | : Applied Inform                                                                                                    | atics - ID Research Gro                                                                                                    | oup : V30115332                                                                                                    |                                                                     |                              |                          |
| IM<br>urs                                                                                                    |                             | : Penelitian Fun                                                                                                    | damental (pf-una)                                                                                                    |                                                                                                    |                                                                     |                              |                          |
| lang limu                                                                                                    |                             | : Agama                                                                                                    |                                                                                                    |                                                                                                    |                                                                     |                              |                          |
| dul                                                                                                    |                             | : Perhitungan S                                                                                                    | mulasi Pilkada Berbasi                                                                                                    | is Artificial intelegence                                                                                                    |                                                                     |                              |                          |
| get Luaran Wajib                                                                                                    |                             | : 1. Publikasi lin                                                                                                    | niah - Ket : Publikesi ha                                                                                                    | all penelitian dalam Jumai                                                                                                    | minimal terakreditasi Sim                                           | la 2 sebanyak1 artikel per l | ahun                     |
|                                                                                                    |                             | 2. Buku - Ket :                                                                                                    | Buku berbesis riset be                                                                                                    | r-ISBN dengen penerbit en                                                                                                    | ggote IKAPJ                                                         |                              |                          |
| rget Luaran Tambahi<br>acka Waktu                                                                                                    | an                          | : 1. Publikasi IIn                                                                                                    | ilah - Ket : Prosiding se                                                                                                    | eminar internasional yang t                                                                                                    | erindeks Scopus                                                     |                              |                          |
| iya Usulan Tahun Be                                                                                                    | erialan                     | : Rp. 90.000.00                                                                                                    | 2.00                                                                                                    |                                                                                                    |                                                                     |                              |                          |
| hun                                                                                                    |                             | : 2024                                                                                                    |                                                                                                    |                                                                                                    |                                                                     |                              |                          |
| ulan Tahun Ke-                                                                                                    |                             | : 1                                                                                                    |                                                                                                    |                                                                                                    |                                                                     |                              |                          |
| itus Usulan                                                                                                    |                             | : Draft Ajuan                                                                                                    | Proposal                                                                                                    |                                                                                                    |                                                                     |                              |                          |
| e Proposal                                                                                                    |                             | Lihat Dokur                                                                                                    | nen Propesal                                                                                                    |                                                                                                    |                                                                     |                              |                          |
| ol Ajukan Persetujua                                                                                                    | an KPPMF                    | Ajukan Unte                                                                                                    | ik Mendapatkan Persi                                                                                                    | etujuan KPPMF                                                                                                    | 👯 🛛 2. Klik "Ajı                                                    | ukan untuk Mend              | apatkan Persetujuan KPPI |
|                                                                                                    |                             |                                                                                                    |                                                                                                    |                                                                                                    |                                                                     |                              |                          |
| Detail Usulan                                                                                                    |                             |                                                                                                    |                                                                                                    |                                                                                                    |                                                                     |                              |                          |
| letail Usalan Dosen.                                                                                                    |                             |                                                                                                    | _                                                                                                    |                                                                                                    |                                                                     |                              |                          |
| DETAIL USULAN                                                                                                    | ANCOUTA PROPOSAL            | RETURLIBATION MANY SCIEWA                                                                                                    | PROPOSAL                                                                                                    |                                                                                                    |                                                                     |                              |                          |
| Home Schmit Unuters                                                                                                    | Data Usular Donen Da        | tal Usular Dosen                                                                                                    |                                                                                                    |                                                                                                    |                                                                     |                              |                          |
| 🥝 Data anda berha                                                                                                    | asil diajukan ke KPPMF.     | Ki Muncu                                                                                                    | ıl Notifikasi "bo                                                                                                    | erhasil"                                                                                                    |                                                                     |                              |                          |
| ETAIL USULAN                                                                                                    |                             |                                                                                                    |                                                                                                    |                                                                                                    |                                                                     |                              |                          |
| <ul> <li>Untuk Template</li> </ul>                                                                                                    | e Proposal Dapat Diunduh di | sini. Template Proposal (                                                                                                    |                                                                                                    |                                                                                                    |                                                                     |                              | 0                        |
|                                                                                                    | 👀 Informasi                 |                                                                                                    |                                                                                                    |                                                                                                    |                                                                     |                              | ×                        |
| IDENTITAS USULAN                                                                                                    | Data P2M Perhitunga         | m Simulasi Pilkada Berbasis A                                                                                                    | rtificial Intelegence, Saat                                                                                                    | ini dalam status menunggu Pe                                                                                                   | rsetujuan KPPMF.                                                    |                              |                          |
|                                                                                                    |                             |                                                                                                    |                                                                                                    |                                                                                                    |                                                                     |                              |                          |
| NION                                                                                                    |                             | : 0026128404.<br>: Rudi Hartons, IS St. N                                                                                                    | lEng                                                                                                    |                                                                                                    |                                                                     |                              |                          |
| Group Riset                                                                                                    |                             | Applied Informatics - I                                                                                                    | D Research Group / V301153                                                                                                    | 33.2                                                                                                    |                                                                     |                              |                          |
| SKMM<br>JENIS                                                                                                    |                             | : Penektian Fundament<br>Panattan                                                                                                    | al (pl-uns)                                                                                                    |                                                                                                    |                                                                     |                              |                          |
|                                                                                                    |                             | : Agema                                                                                                    |                                                                                                    |                                                                                                    |                                                                     |                              |                          |
| Bidang Ilmu                                                                                                    |                             | : Perhitungan Simulas)                                                                                                    | Pilkada Berbasis Artificial Inte                                                                                               |                                                                                                    |                                                                     |                              |                          |
| Bidang Ilmu<br>Judul<br>Target Luaran Walib                                                                                                    |                             | <ol> <li>Publicasi Imiah - H</li> </ol>                                                                                                    | Publicas' haal geneither                                                                                                    | elegence<br>delem Jumei miximal taxekter/fics                                                                                  | i Sinte 2 sebanyakit artikel per tu                                 | anon                         |                          |
| Bidang Ilmu<br>Judal<br>Target Luaran Wajib                                                                                                    |                             | <ol> <li>Publicasi Imilah - Ki</li> <li>Buka - Ket - Buka a</li> </ol>                                                                                                    | er – Publikasi hasil peneltikan<br>erdesis naer ber-ISBN denga<br>m - Brook                                                    | elegence<br>dalam Jumai miximal tanakroidtas<br>n petiezbit anggota (KAP)                                                      | i Sinta 2 sebanyek t artikel per ta                                 | anun                         |                          |
| Bidang Ilmu<br>Judal<br>Target Learan Wajib<br>Target Learan Tambahan<br>Jangka Waktu                                                                                             |                             | <ol> <li>1 Publicasi Ilmiah - K</li> <li>2 Euku - Ket - Buku a</li> <li>1 Publicasi Ilmiah - K</li> <li>2 Tahun</li> </ol>                                                     | et "Publikasi basil penelitian<br>entissis noet ber-iSBN denga<br>or : Prosiding seminar interna                               | Hegence<br>dalam Jumai minimal tanakholiftas<br>n penerbit anggota (K4P)<br>isional yang tarindaka Boopus                      | i Sinta 2 sebanyak† artikel per li                                  | 2020                         |                          |
| Bidang Ilmu<br>Jodul<br>Target Luaran Wajib<br>Target Luaran Tambahan<br>Jangka Waktu<br>Biaya Usutan Tahun Barja                                                                 | fan                         | <ol> <li>Publicusi Iteriah - K</li> <li>Buku - Kel - Buku z</li> <li>Publicusi Iteriah - K</li> <li>Tahun</li> <li>Ra Tahun</li> <li>Ra Tahun</li> </ol>                       | er Publicas basil penelihan<br>entasis naet ber-ISBN denga<br>ar Prosiding seminar interna                                     | elegence<br>dalam Jumai reteimat tanakrooftas<br>n penecht apgolis (KAP)<br>sional yang terindeks Scipus                       | i Sinta 2 sebenyekt ertikel per ti                                  | anun.                        |                          |
| Bislang Ilmu<br>Jodul<br>Target Luaran Wajib<br>Target Luaran Tambukan<br>Jangka Waktu<br>Biaya Usulan Tahun Binja<br>Tahun<br>Usukan Tahun Ke                                    | ilan                        | 1. Publicati Instala - K     2. Eutra - Ket - Buka a     1. Publicati Instala - K     2. Totun     7. Publicati Instala - K     2. Totun     Ro. 30.006.000,00     2024     1. | of - Publicain basil peneltikan,<br>entissia noef ber-ISBN denga<br>at - Prosiding seminar intoma                              | ilogence<br>delem Jumai monat tanàkroittas<br>n penerota anggeta (KAP)<br>sennel yang turindeks Boque                          | ( Bints 2 sebanyak t activel per ta                                 | eften.                       |                          |
| Sidang Ilimu<br>Judai<br>Target Luaran Wajib<br>Target Luaran Tambahan<br>Iangka Wakita<br>Iangka Wakita<br>Iangka Usulan Tahun Barja<br>Ahun<br>Tsalan Tahun Ke-<br>Sabau Usulan | ifan                        | 1 Publica Insida - K     2 Bulto - Ker Bulto 2     1 Publica Insida - K     2 Tahun     Ro, 50 060 000,06     2024     1     Miniminger Person                                 | of Publicab hoad peneltian ;<br>entens noet ber-ISBN denge<br>et : Proceding seminar interna<br>et : Proceding seminar interna | ologono<br>dalam Jumai misinnat maskeodilas<br>n perekti saggela WAPI<br>asanal yang terhitekta Biogous<br>Stat <u>us berr</u> | 15inta 3 sebanyakt attivet per ti<br>1 <b>bah <u>menjadi "M</u></b> | lenunggu Persetu             | juan KPPMF"              |

5

Khusus untuk Tenaga Pendidik (Dosen), File proposal yang <u>TIDAK DIKIRIM ke</u> <u>KPPMF/SP/SV tidak bisa masuk proses seleksi di LPPM</u> dan proposal yang sudah di <u>approval/setujui KPPMF/SP/SV tidak dapat dirubah/ diperbaiki</u>.

DETAIL USULAN

| Untuk Template Proposal Dapat I           | Diunduh disini. Template Proposal I                                                                                                    | 13 |
|-------------------------------------------|----------------------------------------------------------------------------------------------------|----|
| Informasi Data P2M Perhitungan Simulasi I | Yikada Berbasis Artificial Intelegence, Saat ini Telah Mendapatkan Persetujuan KPPMF.                                                                                                    | ×  |
| NIDN                                      | 1 0026128404                                                                                                    |    |
| Nama                                      | : Rudi Hattono, S.SI., M.Eng                                                                                                    |    |
| Group Riset                               | : Applied Informatics - ID Research Group : V20115332                                                                                                    |    |
| SKIM                                      | 2 Penelitian Fundamental (pf-uns)                                                                                                    |    |
| JENIS                                     | Pencifitan                                                                                                    |    |
| Bidang Ilmu                               | : Agama                                                                                                    |    |
| Judul                                     | : Perhitungan Simulasi Pilkada Berbacis Artificial Intelegence                                                                                                    |    |
| Target Luaran Wajib                       | <ol> <li>1. Publikasi limish - Ket - Publikasi Isasi penelihari dalam Jumai mivimal terakreditasi Sinta 2 sebenyak/t amkel per tahun</li> <li>2. Buku - Ket : Buku bemasis riset ber-ISBN dengan peneribit anggota IKAPI</li> </ol> |    |
| Target Luaran Tambahan                    | <ol> <li>Publikasi Ilmiah - Ker Prosiding seminer internesional yang terindeka Scopus</li> </ol>                                                                                                    |    |
| Jangka Waktu                              | : 2 Tabun                                                                                                    |    |
| Biaya Usulan Tahun Berjalan               | 1: Fp. 90.000,000                                                                                                    |    |
| Tahun                                     | : 2024                                                                                                    |    |
| Usulan Tahun Ke-                          |                                                                                                    |    |
| Status Usulan                             | 🚺 Mendepat Persekanen 2017 2017 2017 2017 2017 2017 2017 2017                                                                                                    |    |
| File Proposal                             | Lihat Dokumen Proposal                                                                                                    |    |

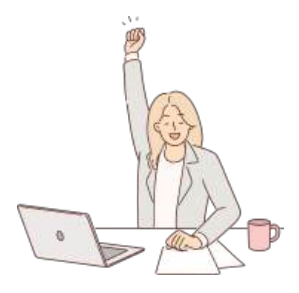

Sampai langkah ini berarti **Proses Pengajuan Judul dan Unggah Proposal P2M sudah selesai** dan Pengaju tinggal menunggu pengumuman penerimaan pendanaan P2M Dana Non APBN Tahun Anggaran 2025 yang akan diinformasikan melalui laman **Ippm.uns.ac.id** ataupun **iris1103.uns.ac.id**.

#### TERIMA KASIH

Petunjuk Teknis ini disusun untuk memberikan petunjuk bagi para Tenaga Pendidik (Dosen) dan Tenaga Kependidikan (Staff) di lingkungan Universitas Sebelas Maret dalam pengusulan proposal P2M Non APBN UNS melalui sistem IRIS1103.

Untuk informasi lebih lanjut dapat menghubungi Tim Penjaminan Mutu dan Sub. Bagian Program, Data dan, Informasi Lembaga Penelitian dan Pengabdian kepada Masyarakat UNS atau melalui alamat surat elektronik/email: lppm@unit.uns.ac.id serta melalui layanan aduan di sistem IRIS1103.

## TERIMA KASIH Sudah Membaca dan Menyimak Juknis ini secara Seksama

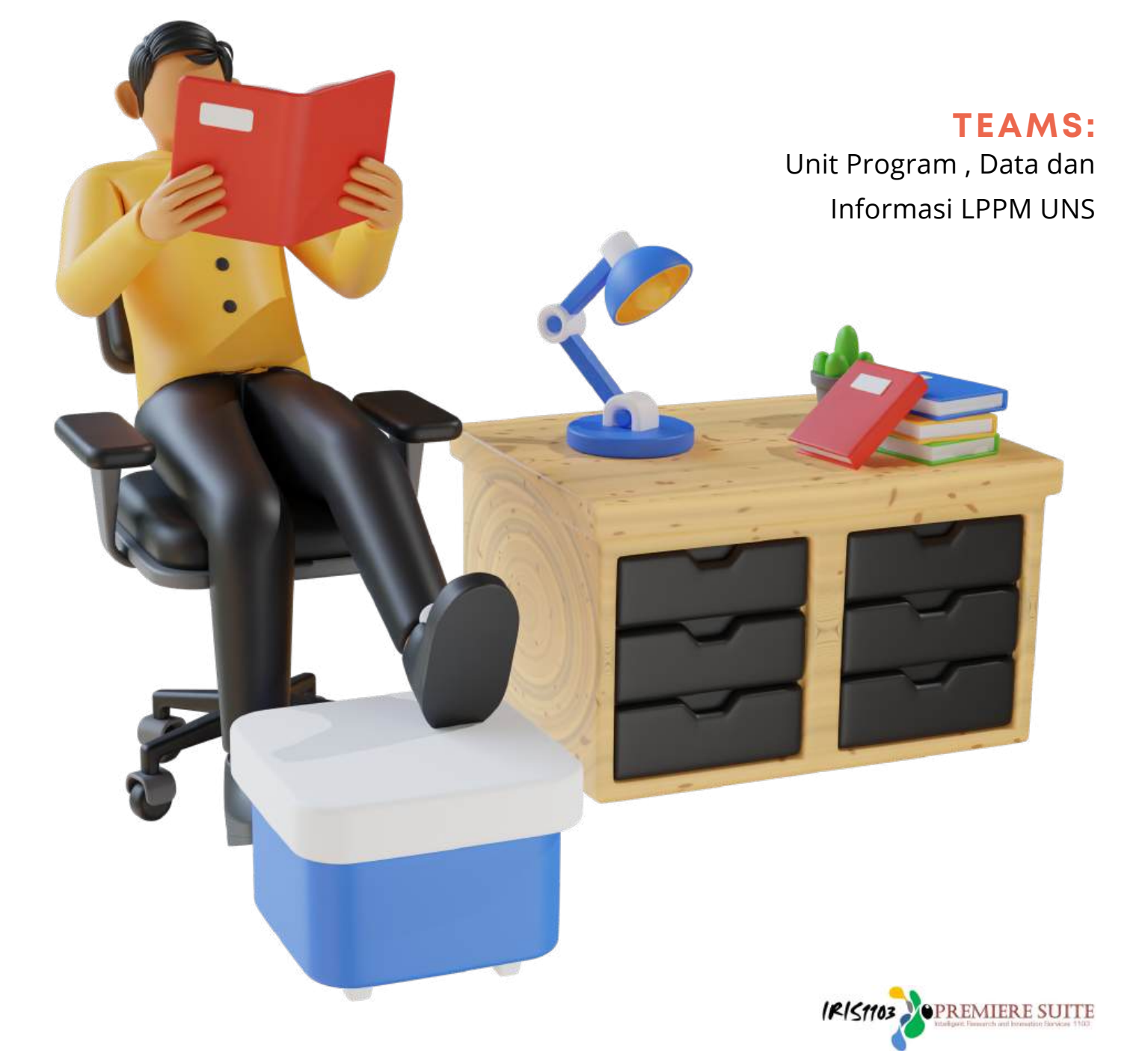

Innovative Resear